MENDELU
 Odbor informačních
 technologií

# Zadání příkazu na tuzemskou pracovní cestu

Detailní postup

oit.mendelu.cz

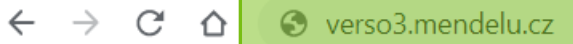

Do horního řádku internetového prohlížeče zadejte verso3.mendelu.cz

#### Upozornění:

V době mezi 20:00 až 24:00 hod bude probíhat údržba Shibbolethu, která může dočasně bránit novému přihlášení. V takovém případě, prosím, přihlášení po chvíli opakujte.

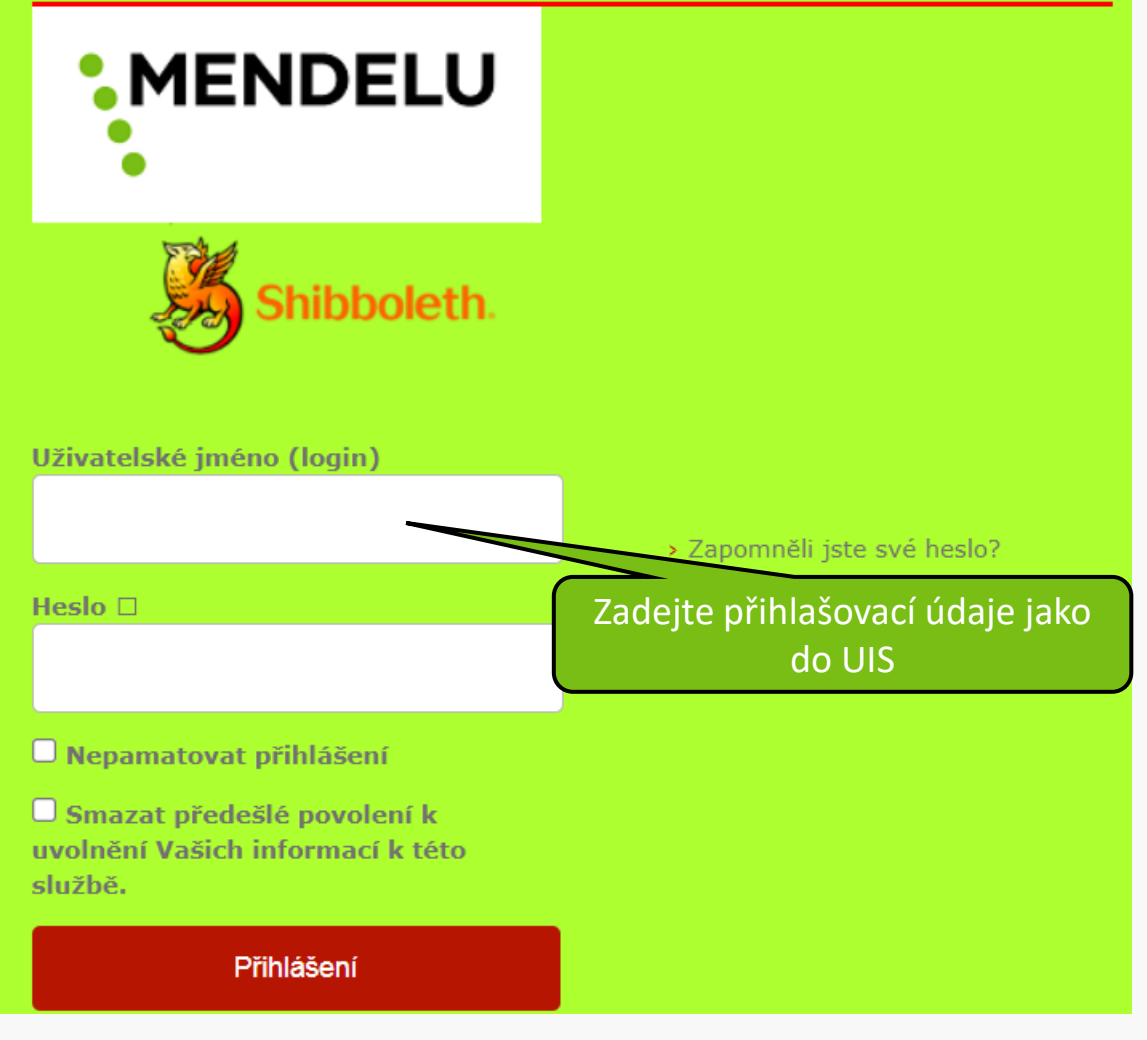

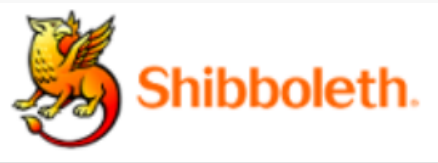

| Informace poskytnuté službě |          |  |  |  |  |
|-----------------------------|----------|--|--|--|--|
| uid                         | gotthard |  |  |  |  |
| uisId                       | 3666     |  |  |  |  |

Budete-li pokračovat, informace uvedené výše budou poskytnuty službě, ke které se přihlašujete. Souhlasíte s uvolňováním těchto informací kdykoliv budete ke službě v budoucnu přistupovat?

Zvolte, jak dlouho má platit souhlas s uvolňováním informací:

- Zeptat se znovu při dalším přihlášení
  - Souhlasím s odesláním svých informací pro toto konkrétní přihlášení.

Zeptat se mě znovu, pokud se změní informace posílané této službě

- Souhlasím, aby stejné informace byly poslány této službě automaticky i v budoucnu.
- Již se znovu neptat.
  - Souhlasím, že všechny mé informace budou odeslány jakékoliv službě.

Toto nastavení může být kdykoliv odvoláno pomocí zaškrtávacího políčka na přihlašovací stránce.

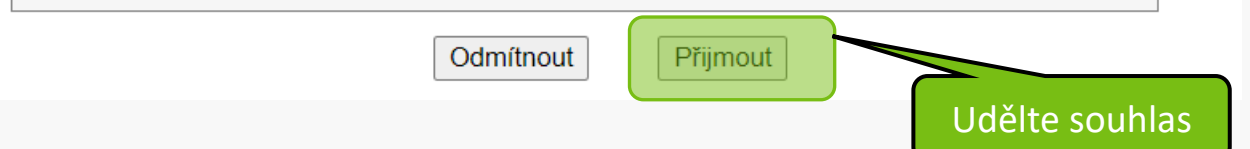

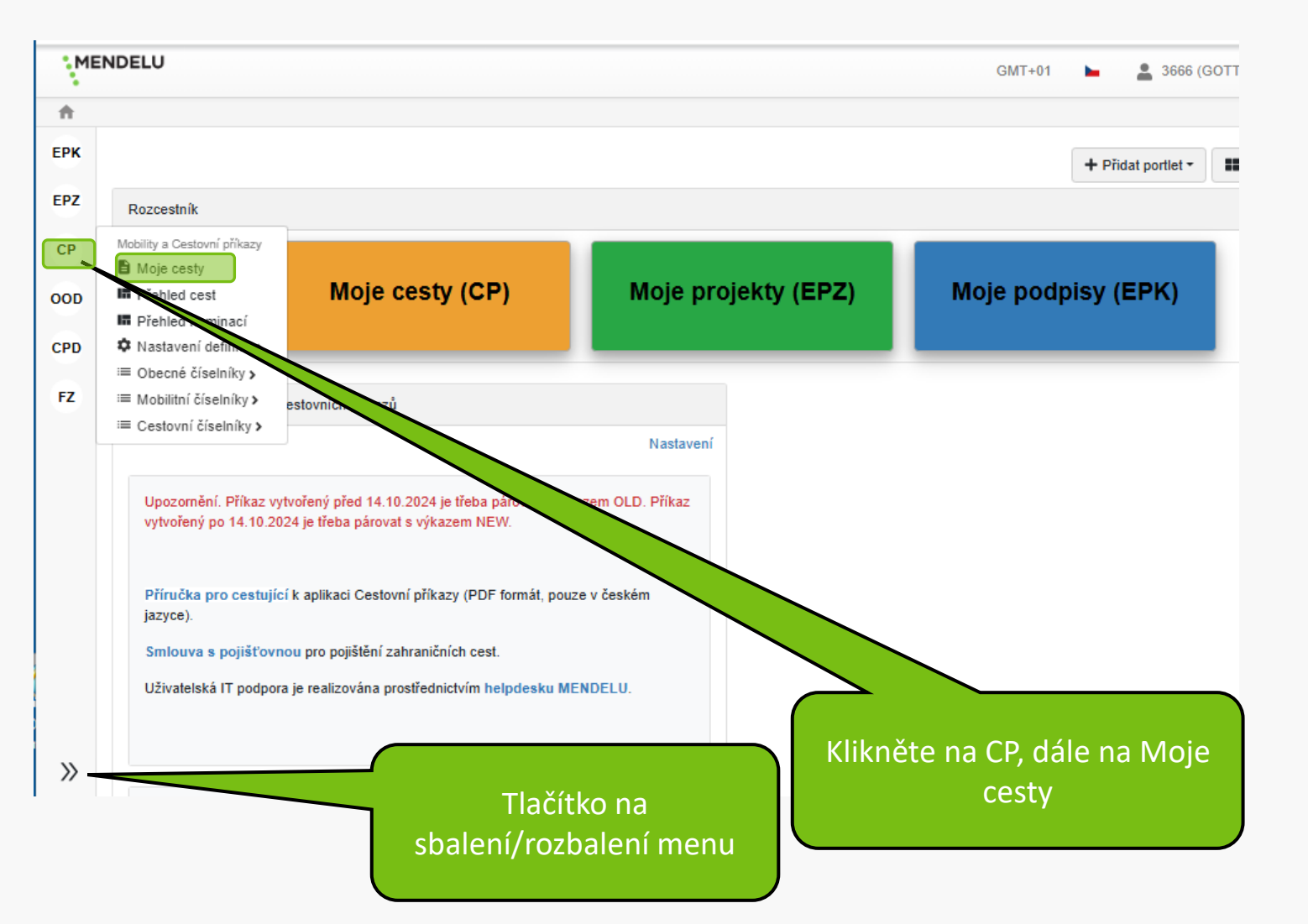

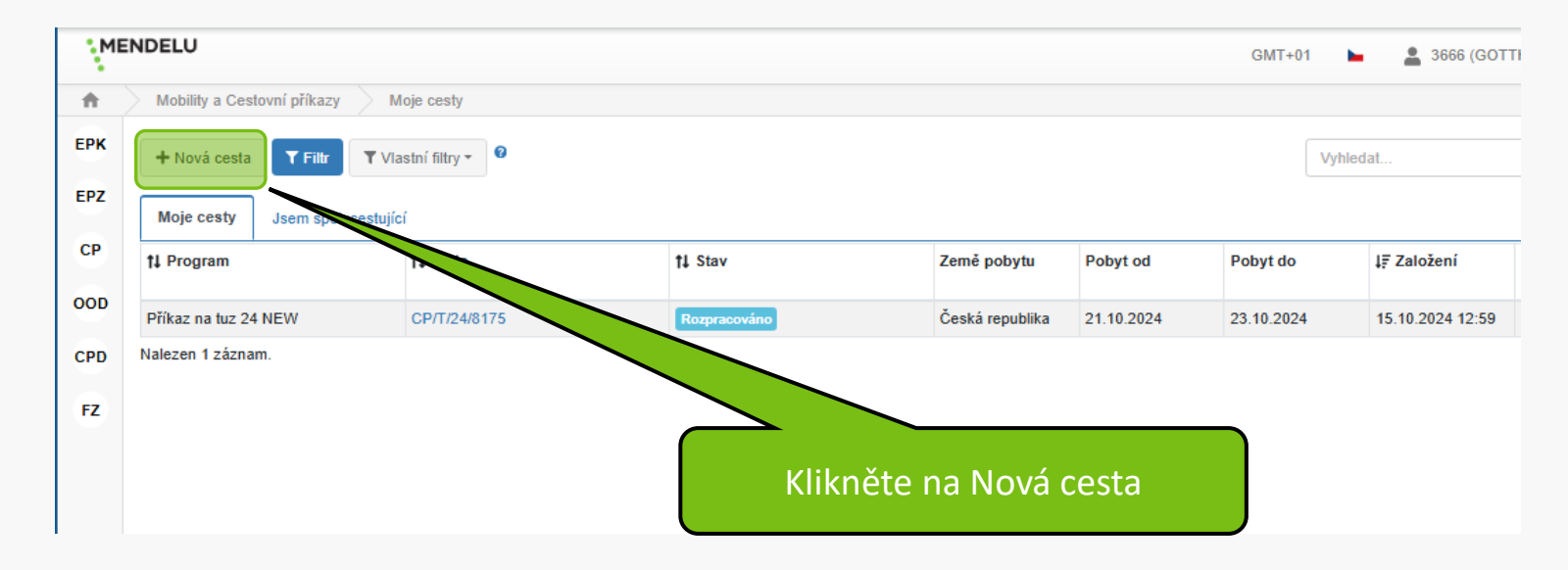

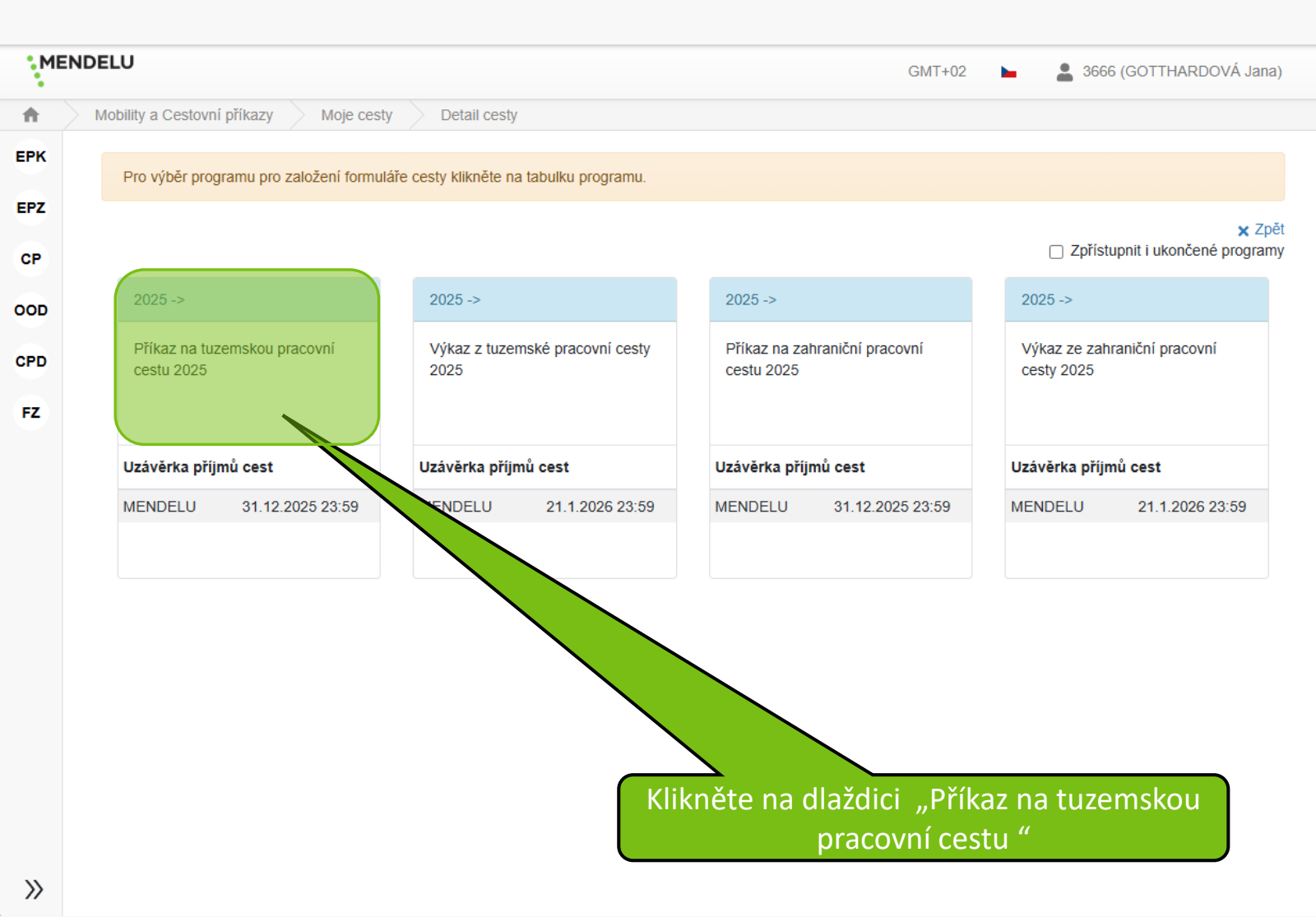

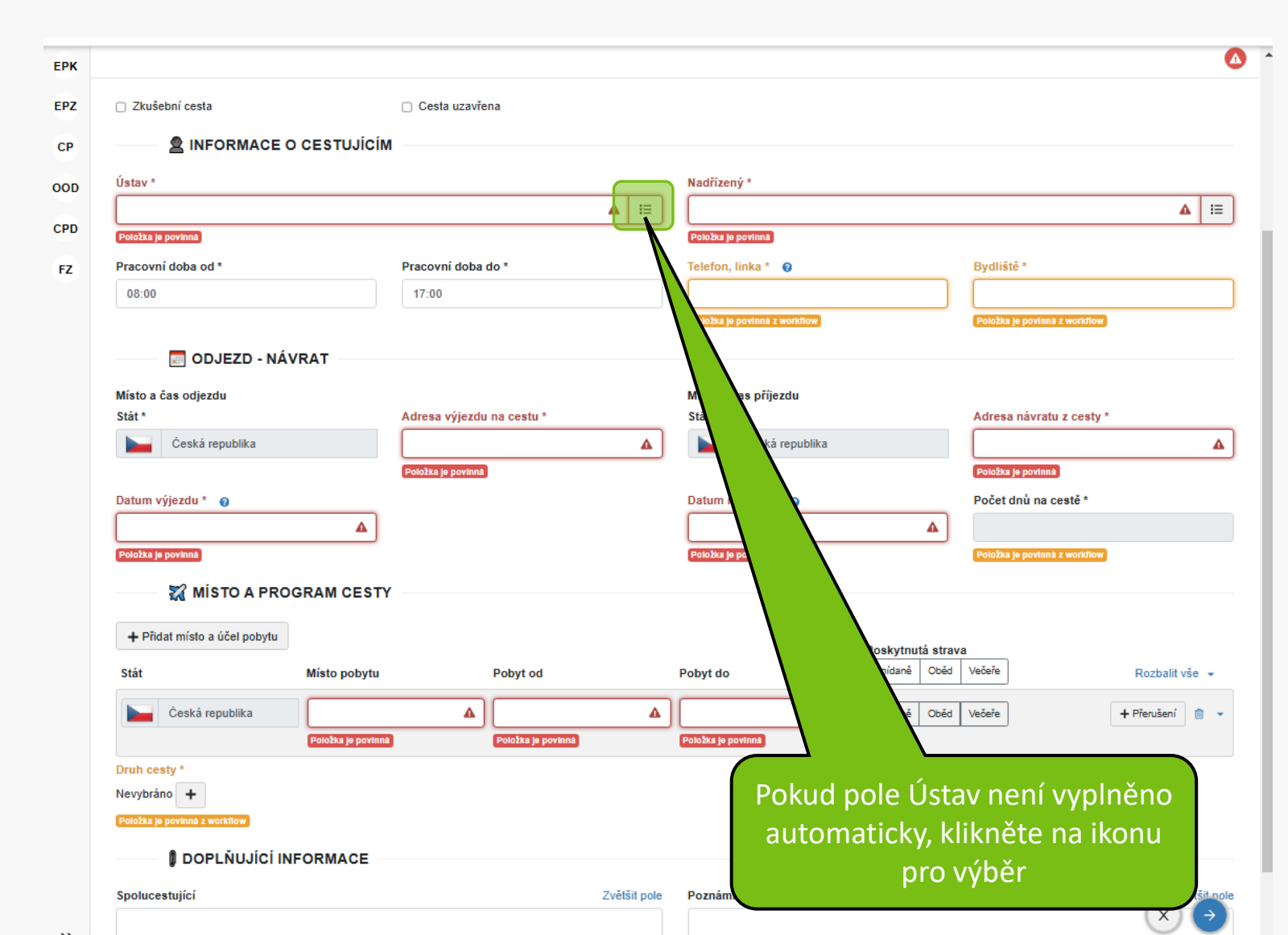

| tav           |        |                               |         |            |                     | ×           |  |
|---------------|--------|-------------------------------|---------|------------|---------------------|-------------|--|
| Vyhledat      |        |                               |         |            |                     | Q           |  |
| Kód           |        | Název organizace              | Zkratka | s          | oučást<br>Nevybráno |             |  |
| Typ orgar     | nizace |                               |         |            |                     |             |  |
|               |        |                               |         |            | X Vučietit          | Q Filtrovat |  |
|               |        |                               |         |            | vycisii             |             |  |
| t             | ↓ Kód  | †↓ Název organizace           |         | †↓ Zkratka | <b>†↓</b> Součá     | st          |  |
| 🖈 Vybrat 🔡 2  | 42     | Oddělení informačních systémů |         | OIS        | CP                  | CP          |  |
| alezen 1 zázn | nam.   |                               |         |            |                     |             |  |
|               |        |                               |         |            |                     |             |  |
|               |        |                               |         |            | Vyborto Ústa        | VOddělopí   |  |
|               |        |                               |         |            | vyberte Osta        | youuelelli  |  |
|               |        |                               |         |            |                     |             |  |

|                               | CESTUICÍM          |                    |                    |      |                                |                  |                               |      |
|-------------------------------|--------------------|--------------------|--------------------|------|--------------------------------|------------------|-------------------------------|------|
| A INFORMACE C                 | CESTOJICIW         |                    |                    |      |                                |                  |                               |      |
| Istav *                       |                    |                    |                    |      | Nadřízený *                    |                  |                               |      |
| Oddělení informačních systémů |                    |                    |                    | i≣ × |                                |                  |                               | 4    |
|                               |                    |                    |                    |      | Položka je povinná             |                  |                               |      |
| Pracovní doba od *            |                    | Pracovní doba      | do *               |      | Telefon, linka * 💡             |                  | Bydliště *                    |      |
| 08:00                         |                    | 17:00              |                    |      |                                |                  |                               |      |
|                               |                    |                    |                    |      | Položka je povinná z workflow  |                  | Položka je povinná z workflow |      |
| 🔲 ODJEZD - NÁV                | /RAT               |                    |                    |      |                                |                  |                               |      |
| ti da a Xana dia da           |                    |                    |                    |      | ••*                            |                  |                               |      |
| nisto a cas odjezdu<br>Stát * |                    | Adresa výiezdu     | u na cestu *       |      | Misto a cas prijezdu<br>Stát * |                  | Adresa návratu z cestv *      |      |
| Česká republika               |                    |                    |                    | •    | Česká republika                |                  | [                             | /    |
|                               |                    | Položka je povinná | 1                  |      |                                |                  | Položka je povinná            |      |
| )atum výjazdu *               |                    |                    | •                  |      | Datum návratu *                |                  | Počet dnů na cestě *          |      |
|                               |                    |                    |                    |      |                                |                  | Focer unu na ceste            |      |
| Položka je povinna            |                    |                    |                    |      | Položka je povinná             |                  | Položka je povinné z workflow |      |
|                               |                    |                    |                    |      |                                |                  |                               |      |
| 🞇 MİSTO A PRO                 | GRAM CESTY         |                    |                    |      |                                |                  |                               | 1    |
| + Přidat místo a účel pobytu  |                    |                    |                    |      |                                |                  |                               | /    |
|                               |                    |                    |                    |      |                                | Poskytnutá strav |                               |      |
| Stat                          | Misto pobytu       |                    | Pobyt od           |      | Pobyt do                       | Shidane Obed     | vebere                        |      |
| Česká republika               |                    | 4                  |                    | 4    |                                | Snídaně Oběd     | Večeře                        |      |
|                               | Položka je povinná |                    | Položka je povinná |      | Položka je povinná             |                  |                               |      |
| )ruh cesty *                  |                    |                    |                    |      |                                |                  |                               |      |
| levybráno 🕇                   |                    |                    |                    |      |                                |                  |                               |      |
| Položka je povinná z workflow |                    |                    |                    |      |                                |                  |                               |      |
|                               |                    |                    |                    |      |                                | Ro               | zklikněte pro v               | výbě |
|                               | FORMACE -          |                    |                    |      |                                |                  |                               |      |

| živatel       |                      |                    |             |                               |                    |  |
|---------------|----------------------|--------------------|-------------|-------------------------------|--------------------|--|
| Vyhledat      |                      |                    |             |                               | Q                  |  |
| Uživatels     | ské jméno            |                    | ID UIS      |                               |                    |  |
| Jméno         |                      |                    | Příjmení    |                               |                    |  |
| Email         |                      |                    | Součást     |                               | Aktivní 💡          |  |
|               |                      |                    | litetybland | × vy                          | čistit Q Filtrovat |  |
|               | †↓ Uživatelské jméno | †∔ Jméno           |             | <b>†↓</b> Email               |                    |  |
| 🖈 Vybrat      | 22004                | ZERDALOGLU Stratos |             | stratos.zerdaloglu@mendelu.cz |                    |  |
| 🖈 Vybrat      | 105998               | VYHLÍDAL Vlastimil |             | vlastimil.vyhlidal@mei        | ndelu.cz           |  |
| Nalezeny 2 zá | iznamy.              |                    | Vyber       | te vedoucího                  | × Od               |  |

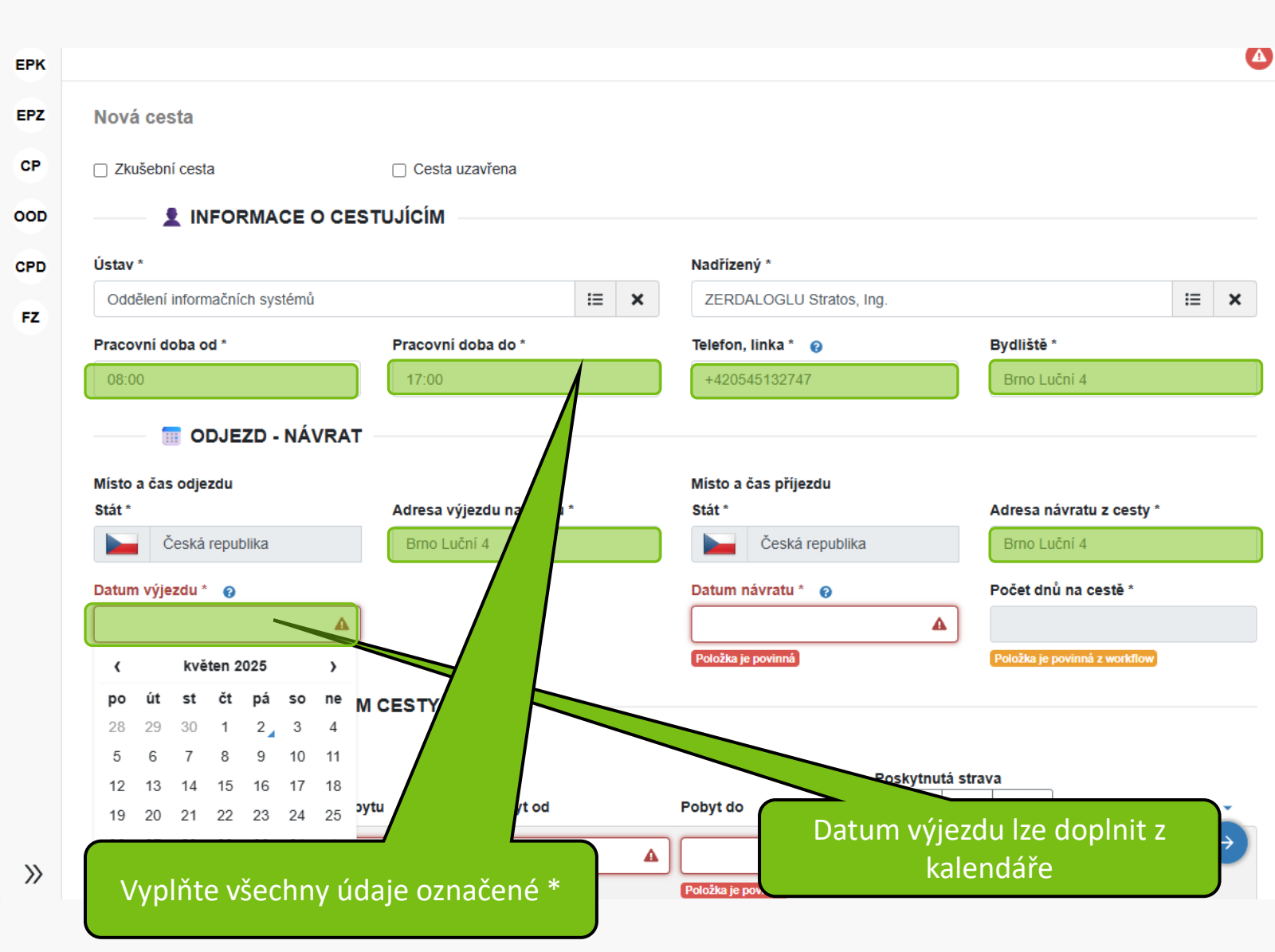

#### INFORMACE O CESTUJÍCÍM

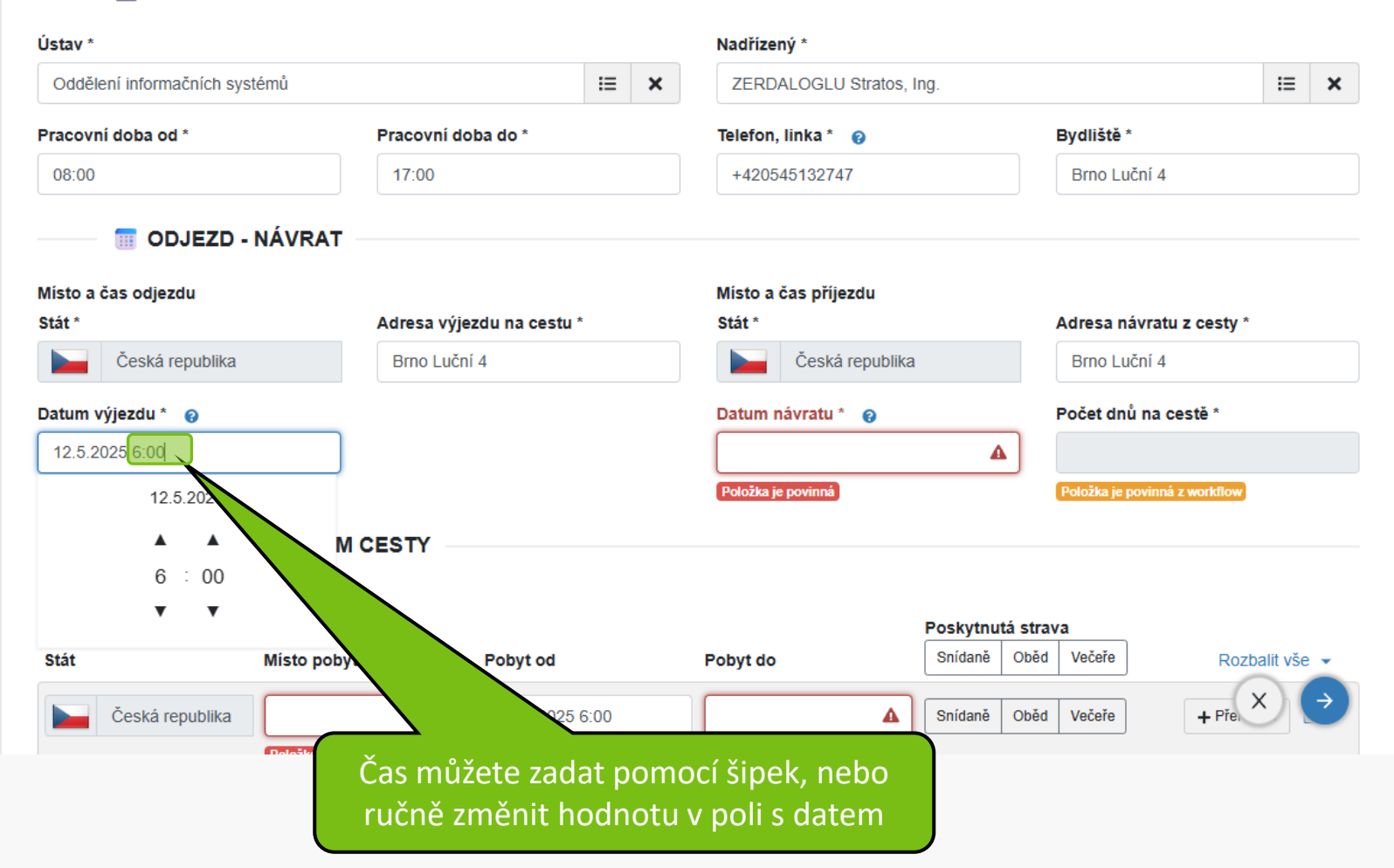

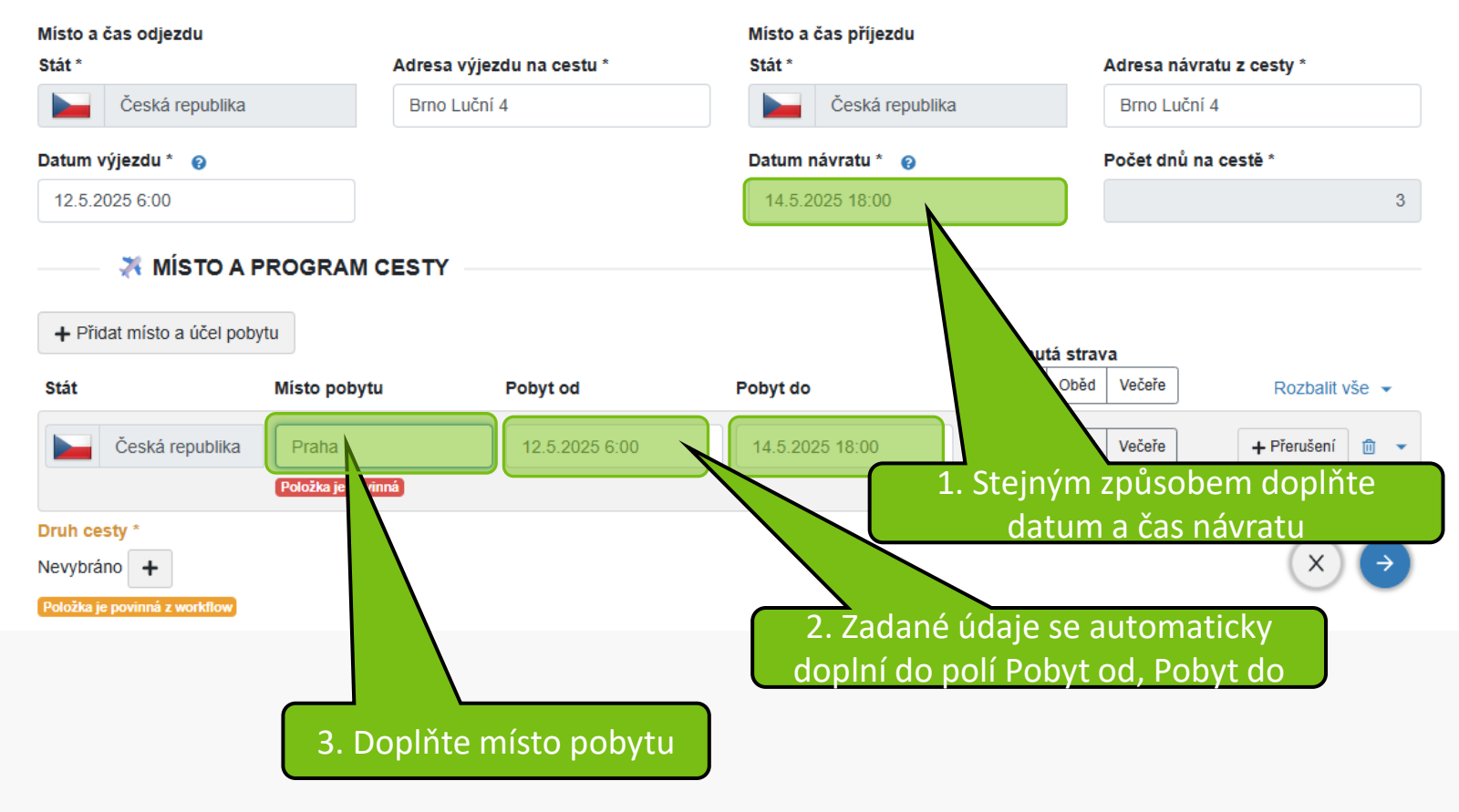

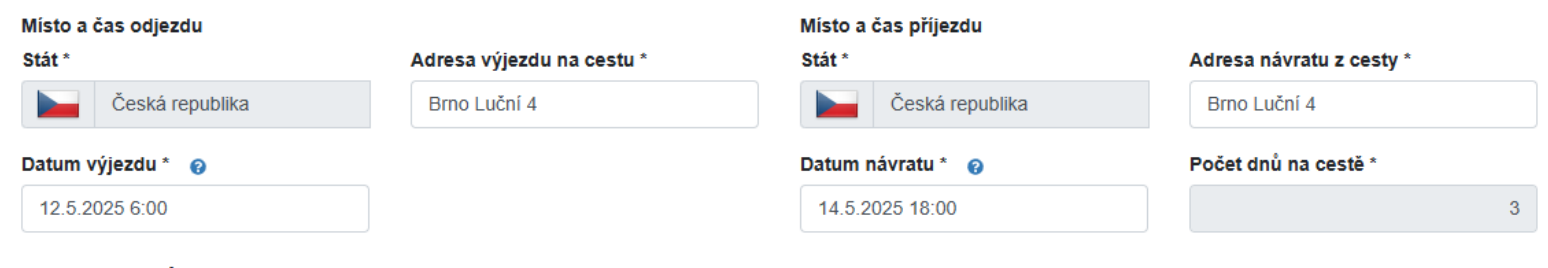

Poskytnutá strava

#### 🛪 MÍSTO A PROGRAM CESTY

+ Přidat místo a účel pobytu

| Stát                          | Misto pobytu     | Pobyt od       | Pobyt do        | Snídaně Oběd Večeře | Zabalit vše 👻     |
|-------------------------------|------------------|----------------|-----------------|---------------------|-------------------|
| Česká republika               | Praha            | 12.5.2025 6:00 | 14.5.2025 18:00 | Snídaně Oběd Večeře | + Přerušení 💼     |
| 12.5.2025                     |                  | 6:00           |                 | Snídaně Oběd Večeře |                   |
| 13.5.2025                     |                  | celý den       |                 | Snídaně Oběd Večeře |                   |
| 14.5.2025                     |                  |                | 18:00           | Snídaně Oběd Večeře |                   |
| Druh cesty *                  |                  |                |                 |                     |                   |
| Nevybráno 🕇                   |                  |                | <b>1.</b> Po    | okud Vám bude po    | skytnuta          |
| Položka je povinná z workflow |                  |                | zd              | arma strava, rozba  | lte dny           |
| 💮 🗄 DOPLŇUJ                   |                  |                |                 |                     | $(X) \rightarrow$ |
| 2. Klikr                      | nutím vyberte jí | dla, která     |                 |                     |                   |
|                               | budoù zdarma     | a              |                 |                     |                   |

#### Místo a čas odjezdu Místo a čas příjezdu Stát \* Adresa výjezdu na cestu \* Stát \* Adresa návratu z cesty \* Česká republika Brno Luční 4 Česká republika Brno Luční 4 Počet dnů na cestě \* Datum výjezdu \* 👩 Datum návratu \* 👩 12.5.2025 6:00 14.5.2025 18:00 3 X MÍSTO A PROGRAM CESTY + Přidat místo a účel pobytu Poskytnutá strava Snídaně Oběd Večeře Stát Místo pobytu Pobyt do Zabalit vše 👻 Pobyt od

|                                              |                | · · · · <b>·</b> · · · · | · · · · <b>,</b> · · · · |                     |                 |
|----------------------------------------------|----------------|--------------------------|--------------------------|---------------------|-----------------|
| Česká republika                              | Praha          | 12.5.2025 6:00           | 14.5.2025 18:00          | Snídaně Oběd Večeře | 🕂 Přerušení 💼 🔺 |
| 12.5.2025                                    |                | 6:00                     |                          | Snídaně Oběd Večeře |                 |
| 13.5.2025                                    |                | celý den                 |                          | Snídaně Oběd Večeře |                 |
| 14.5.2025                                    |                |                          | 18:00                    | Snídaně Oběd Večeře |                 |
| Nevybráno +<br>Položka je povinná z workflow | JÍCÍ INFORMACE | Klikněte pro z           | adání druhu              | cesty               |                 |
| Spolucestující                               |                | Zvětšit pole             | Poznámka 👩               |                     | Zvětšit pole    |
|                                              |                | li li                    |                          |                     | X               |

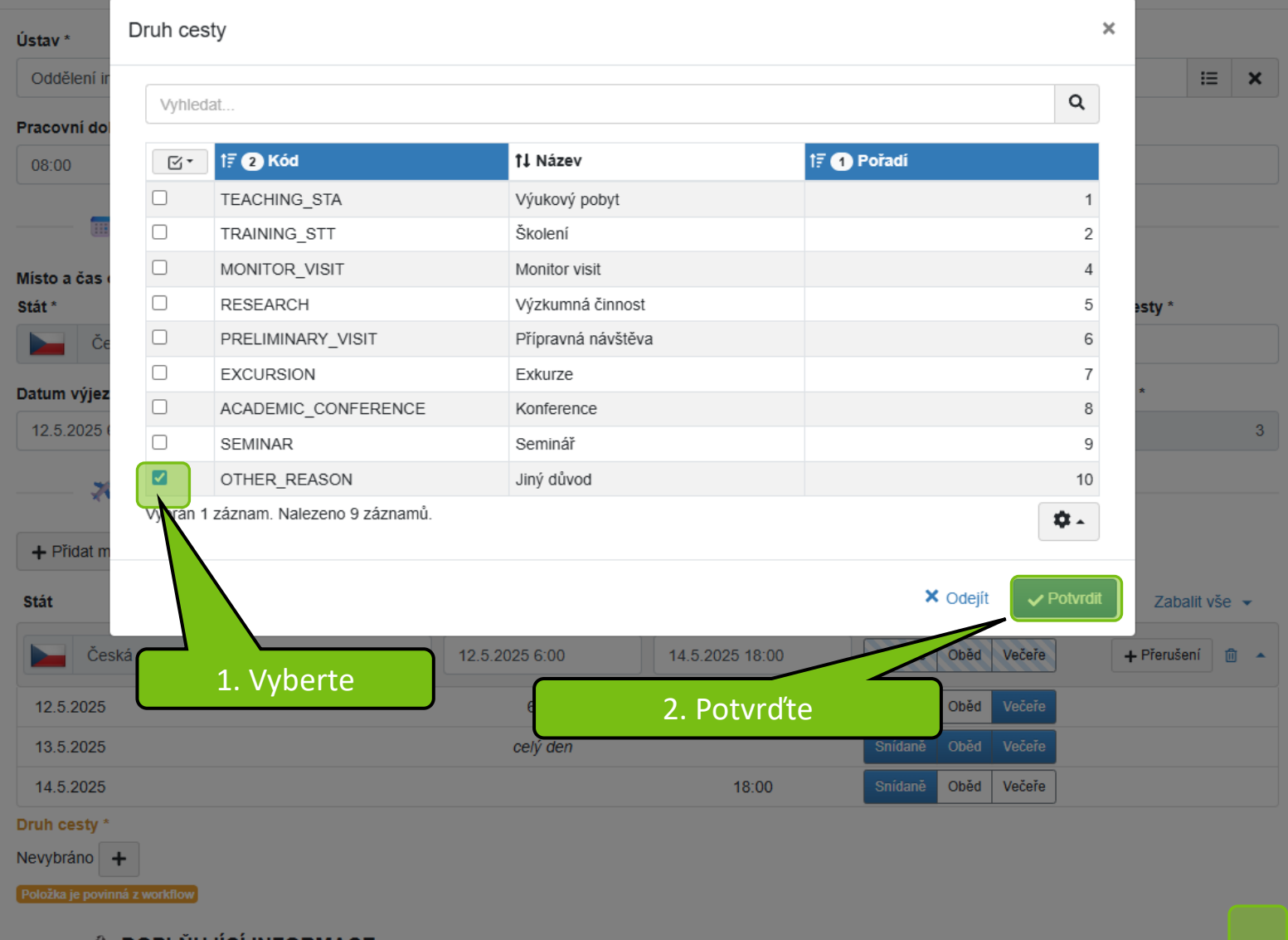

M DOPLŇUJÍCÍ INFORMACE

#### Místo a čas příjezdu Místo a čas odjezdu Stát \* Adresa výjezdu na cestu \* Stát \* Adresa návratu z cesty \* Česká republika Brno Luční 4 Česká republika Brno Luční 4 Počet dnů na cestě \* Datum výjezdu \* 👩 Datum návratu \* 👩 12.5.2025 6:00 14.5.2025 18:00 3 💥 MÍSTO A PROGRAM CESTY

#### + Přidat místo a účel pobytu

| Stát                                         | Misto pobytu      | Pobyt od            | Pobyt do        | Poskytnutá strava<br>Snídaně Oběd Večeře | Zabalit vše 👻   |
|----------------------------------------------|-------------------|---------------------|-----------------|------------------------------------------|-----------------|
| Česká republika                              | Praha             | 12.5.2025 6:00      | 14.5.2025 18:00 | Snídaně Oběd Večeře                      | + Přerušení 💼 🔺 |
| 12.5.2025                                    |                   | 6:00                |                 | Snídaně Oběd Večeře                      |                 |
| 13.5.2025                                    |                   | celý den            |                 | Snídaně Oběd Večeře                      |                 |
| 14.5.2025                                    |                   |                     | 18:00           | Snídaně Oběd Večeře                      |                 |
| Nevybráno +<br>Položka je povinná z workflow | UJÍCÍ INFORMACE - |                     |                 |                                          |                 |
| Spolucestující                               |                   | Zvětšit pole        | Poznámka 💡      |                                          | Zvětšit pole    |
|                                              | Kliknut           | ím na šipku se příl | kaz založí      |                                          |                 |

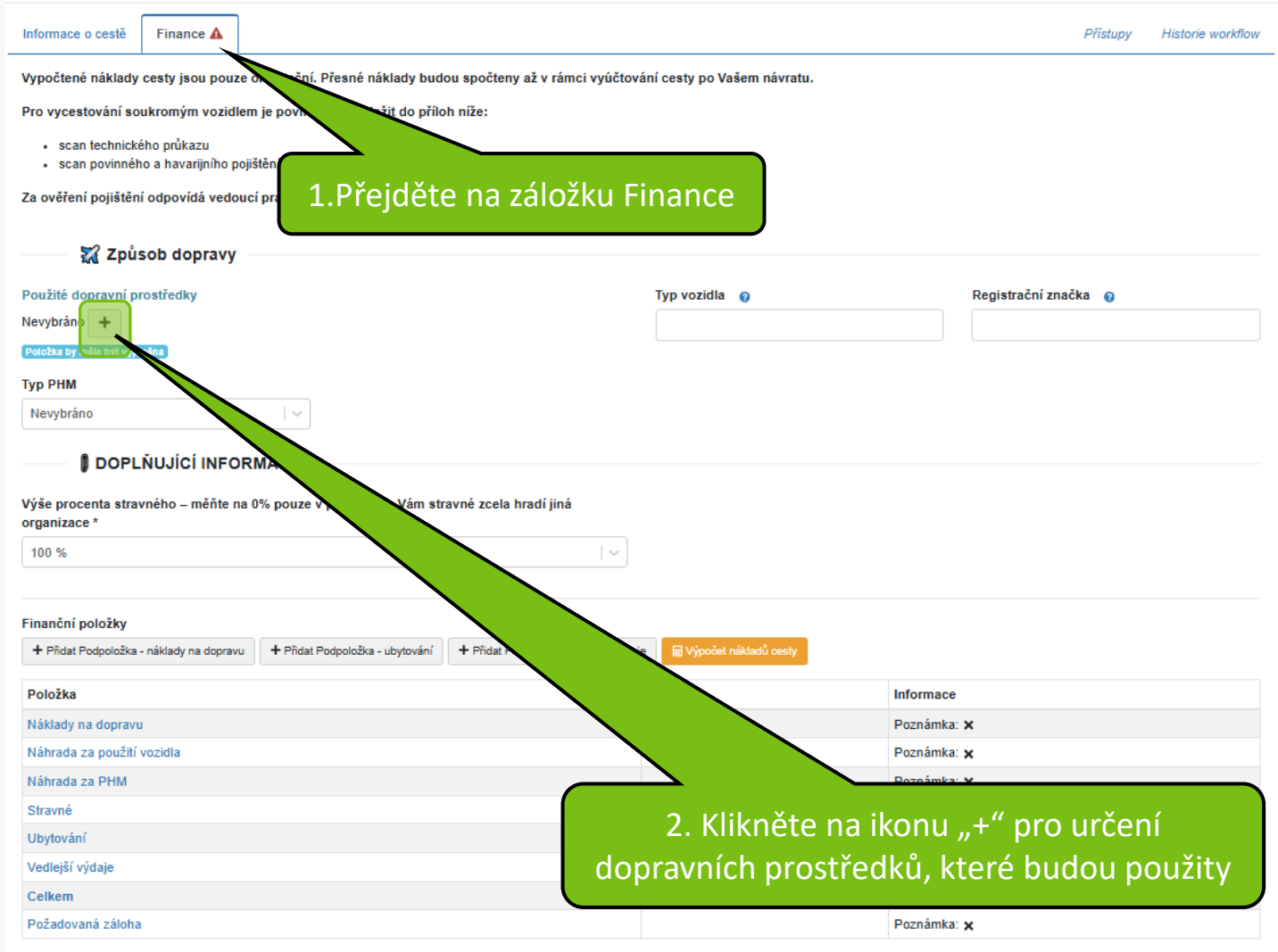

A Hromodoð oditovat

Dopravní prostředek

### 1. Můžete změnit počet zobrazených řádků pro výběr

Vyhledat..

| ⊻• | † <b>≓  Kód</b> | †↓ Název                              | t 🗊 🚺 Pořadí |
|----|-----------------|---------------------------------------|--------------|
|    | R               | Rychlík                               | 1            |
|    | AUSM            | Auto služební manažerské              | 2            |
|    | AUSR            | Auto služební referentské             | 3            |
|    | AUSRI           | Auto služební s řidičem               | 4            |
|    | AUP             | Auto z půjčovny                       | 5            |
|    | AUVS            | Auto vlastní spolujezdec              | 6            |
|    | AUSS            | Auto služební spolujezdec             | 7            |
|    | AUSSM           | Auto služební manažerské spolujezdec  | 8            |
|    | AUSSR           | Auto služební referentské spolujezdec | 9            |
|    | MOS             | Motocykl služební                     | 10           |
|    | к               | Kolo                                  | 11           |
|    | P               | Pěšky                                 | 12           |
|    | LO              | Loď                                   | 13           |
|    | отн             | Jiné                                  | 14           |
|    | VD              | Auto vlastní v ceně veřejné dopravy   | 15           |
|    | A               | Autobus                               | 1            |
|    | AUS             | Auto služební                         | 1            |
|    | L               | Letadlo                               | 1            |
|    | 0               | Osobní vlak                           |              |
|    | AUV             | Auto vlastní                          |              |
| K  | Т               | Trajekt                               |              |
|    | 10              | Auto cizí                             |              |
|    |                 | Motocykl vlastní                      |              |
|    |                 | Vozidlo cizí                          | p5           |

2. Vyberte použité dopravní prostředky (může být vybráno více) a potvrďte tlačítkem vpravo Odejít 🗸 Potvrdit

Pokud cestujete vlastním autem, je třeba vyplnit zvýrazněná pole. Cenu PHM zadejte ve výši, která je stanovena opatřením kvestora na příslušný rok. Zadáte-li jinou cenu, je třeba doložit dokladem tankování.

| 🏹 Způsob dopravy –                                                                                         |                                                       |                           |                      |
|----------------------------------------------------------------------------------------------------|-------------------------------------------------------|---------------------------|----------------------|
| Použité dopravní prostředky                                                                                |                                                       | Typ vozidla               | Registrační značka 📀 |
| Auto vlastní 🗙 🕇                                                                                           |                                                       | Škoda YETI                | 4BM7422              |
| Тур РНМ                                                                                                    | Spotřeba vozu / 100 km                                | Předpokládané km g        | Cens pohonných hmot  |
| Motorová nafta                                                                                             | 5,1                                                   | 600                       | 36,1                 |
| Nevybráno<br>Natural 95<br>Natural 98<br>Motorová nafta<br>Elektrická energie<br>100 %<br>Finanční položky | případě, že Vám stravné zcela hradí jiná              |                           |                      |
| + Přidat Podpoložka - náklady na dopravu<br>Rozkliknout                                                    | + Přida vytování + Přidat Podpoložka - vedlejší výdaj | e ⊮ Výpočet nákladů cesty |                      |

|                                                      | MAGE                            |                                       |                         | Mě<br>kc | nte na 0% jen v případě,<br>ly veškeré stravné hradí<br>přijímací organizace |
|------------------------------------------------------|---------------------------------|---------------------------------------|-------------------------|----------|------------------------------------------------------------------------------|
|                                                      |                                 | and an in the state                   |                         |          |                                                                              |
| vyse procenta stravneno – mente na u<br>organizace * | % pouze v pripade, ze vam str   | avne zcela hradi jina                 |                         |          |                                                                              |
| 100 %                                                |                                 |                                       |                         |          |                                                                              |
| Finanční položky                                     |                                 |                                       |                         |          |                                                                              |
| + Pňdat Podpoložka - náklady na dopravu              | + Přidat Podpoložka - ubytování | + Přidat Podpoložka - vedlejší výdaje | 🖬 Výpočet nákladů cesty |          |                                                                              |
| Položka                                              |                                 |                                       | Částka                  |          | Informace                                                                    |
| Náklady na dopravu                                   |                                 |                                       |                         |          | Poznámka: 🗙                                                                  |
| Náhrada za použití vozidla                           |                                 |                                       |                         | 3 360,00 | Poznámka: 🗙                                                                  |
| Náhrada za PHM                                       |                                 |                                       |                         | 1 104,65 | Poznámka: 🗙                                                                  |
| Stravné                                              |                                 |                                       |                         | 358,85   | Poznámka: X                                                                  |
| Jbytování                                            |                                 |                                       |                         |          | Poznámka: 🗙                                                                  |
| Vedlejší výda                                        |                                 |                                       |                         |          | Poznámka: X                                                                  |
| Celkem                                               |                                 |                                       |                         | 4 823,51 | Poznámka: X                                                                  |
| Požadovaná zálo                                      |                                 |                                       |                         |          | Poznámka: 🗙                                                                  |
|                                                      |                                 |                                       |                         |          | ✓ Hromadně editovat                                                          |
|                                                      |                                 |                                       |                         |          |                                                                              |
| Dle potřeby                                          | y vyberte a př                  | fidejte další ná                      | iklady – Uby            | /továi   | ní, Vedlejší náklady                                                         |

| Finanční položka | 5z8 <b>&lt; &gt;</b> ×                  |
|------------------|-----------------------------------------|
| Položka          |                                         |
| Ubytování        |                                         |
| Částka           |                                         |
|                  | 200d                                    |
| Poznámka         | Zvětšit pole                            |
|                  |                                         |
|                  | h                                       |
|                  |                                         |
|                  | 🖍 provedeny změny 🗙 Odejit 🔷 Potvrdit 🔸 |
|                  |                                         |
|                  |                                         |
|                  |                                         |
|                  |                                         |
|                  |                                         |
|                  |                                         |
|                  | Zadeite částku a Potvrďte               |
|                  |                                         |

| Financhi polozky                        |                                 |                                       |                         |               |
|-----------------------------------------|---------------------------------|---------------------------------------|-------------------------|---------------|
| + Pňdat Podpoložka - náklady na dopravu | + Přidat Podpoložka - ubytování | + Přidat Podpoložka - vedlejší výdaje | 📓 Výpočet nákladů cesty |               |
| Položka                                 |                                 |                                       | Částka                  | Informace     |
| Náklady na dopravu                      |                                 |                                       |                         | Poznámka: 🗙   |
| Náhrada za použití vozidla              |                                 |                                       | 3 360,0                 | 0 Poznámka: 🗙 |
| Náhrada za PHM                          |                                 |                                       | 1 104,6                 | 5 Poznámka: 🗙 |
| Stravné                                 |                                 |                                       | 358,8                   | 5 Poznámka: 🗙 |
| Ubytování                               |                                 |                                       | 2 000,0                 | Poznámka: 🗙   |
| Vedlejší výdaje                         |                                 |                                       |                         | Poznámka: 🗙   |
| Celkem                                  |                                 |                                       | 6 823,5                 | Poznámka: X   |
| Požadovaná záloha                       |                                 |                                       |                         | Poznámka: 🗙   |

Hromadně editovat

Náklady cesty byly vypočteny k 8.11.2024 8:33.

. . .

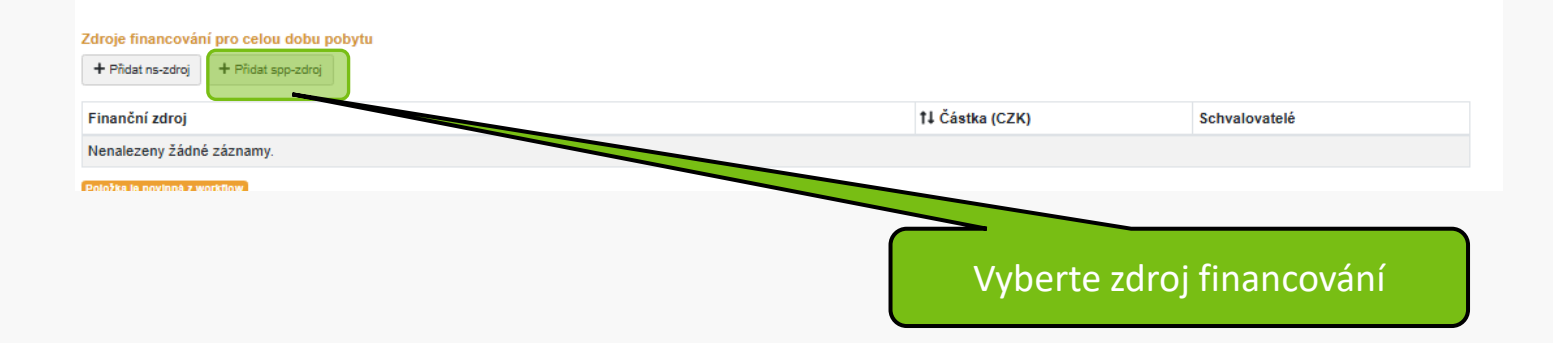

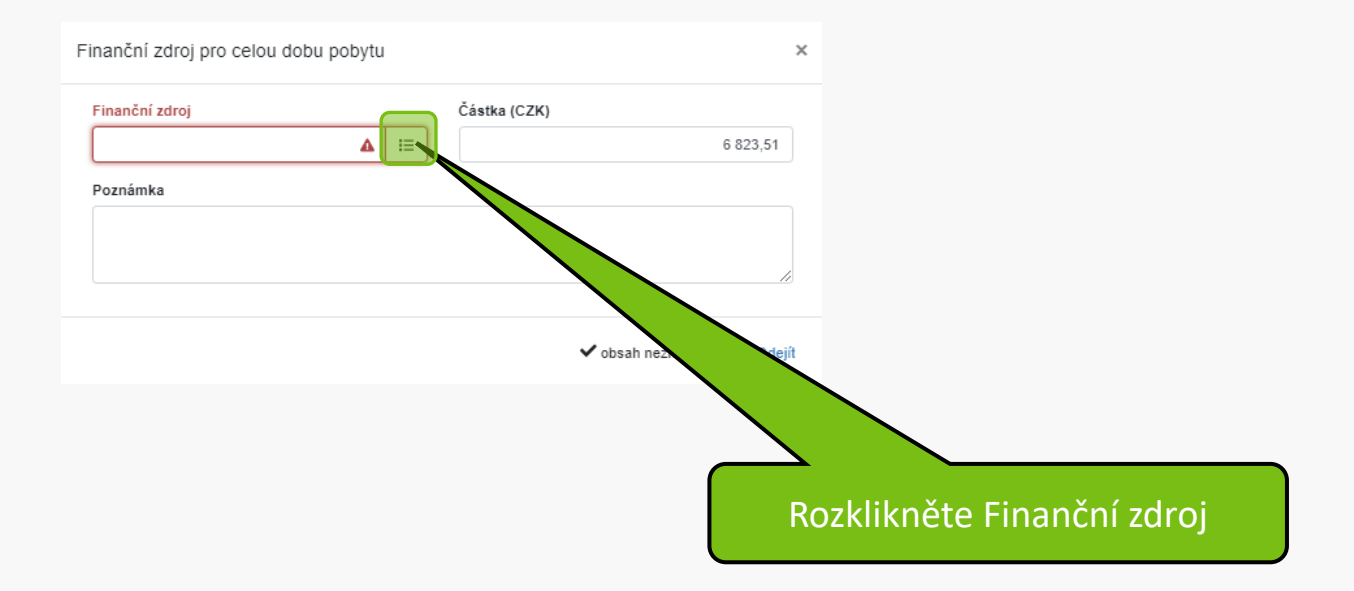

| Kombinace  | dimenzí                                                                            |                               | ×                      |                                          |            |
|------------|------------------------------------------------------------------------------------|-------------------------------|------------------------|------------------------------------------|------------|
| Zdroj      |                                                                                    |                               |                        |                                          |            |
| Nevy       | bráno                                                                              |                               |                        |                                          |            |
| SPP        |                                                                                    |                               |                        |                                          |            |
| IN923      | <b>N</b>                                                                           |                               |                        |                                          |            |
| Nevyb      | oráno                                                                              |                               |                        |                                          |            |
| IN923      | 0011 Rozvoj komp.relev. vo živ.; dr.Mocek                                          |                               |                        |                                          |            |
| IN923      | 0021 Rozvoj sys. řízení kval, dr.Mocek                                             |                               |                        |                                          |            |
| IN923      | 0031 Dostup. relev. flex. forem V C: dr.Mo                                         |                               |                        |                                          |            |
| IN923      | 0052 Zvýšení efekt.kval.doktor.stud.                                               |                               |                        |                                          |            |
| IN923      | 0061 Budovani znacký posli komunicimi<br>0071 Strateg říz lid zdroj :doc Kubíčkové |                               |                        |                                          |            |
| IN923      | 0081 Snížení admin.zatíž.prac.:prof.Pokluda                                        |                               |                        |                                          |            |
| IN923      | 0091 Internacionalizace; prof. Skládanka                                           |                               |                        |                                          |            |
| TN923      | 0101 Další významná témata; doc.Klimáne                                            |                               |                        |                                          |            |
|            | spolupr                                                                            |                               |                        |                                          |            |
| 🖈 Vybrat   | 00000001107 Příspěvek MŠMT- podpora mezinár.<br>spolupr                            | CI NŠMT_CEEPUS;SK-0044        |                        |                                          |            |
| 🖈 Vybrat   | 00000001107 Příspěvek MŠMT- podpora mezinár.<br>spolupr                            | CP92400 EPUS;RS-1607          |                        |                                          |            |
| * Vybrat   | 00000001107 Příspěvek MŠMT- podpora mezinár.<br>spolupr                            | CP9240015 MŠM1 0215           |                        |                                          |            |
| 🖈 Vybrat   | 00000001107 Příspěvek MŠMT- podpora mezinár.<br>spolupr                            | CP9240016 MŠMT_CEEP           |                        |                                          |            |
| 🖈 Vybrat   | 00000001107 Příspěvek MŠMT- podpora mezinár.<br>spolupr                            | CP9240017 MŠMT_CEEPUS;FRE     |                        |                                          |            |
| 🖈 Vybrat   | 00000001107 Příspěvek MŠMT- podpora mezinár.<br>spolupr                            | CP9240018 MŠMT_CEEPUS;SK-1516 |                        |                                          |            |
| 🖈 Vybrat   | 00000001107 Příspěvek MŠMT- podpora mezinár.<br>spolupr                            | CP9240021 MŠMT_CEEPUS;SK-1913 |                        |                                          | ••         |
| Nalezeno 2 | 033 záznamů.                                                                       | « ( <mark>1</mark> 2 3        | 1. Kliknéte<br>neiméně | e do pole SPP. Zado<br>2 počáteční písme | ējte<br>ma |
|            |                                                                                    |                               |                        |                                          |            |
|            |                                                                                    |                               | SPP, pak               | <u> kliknutím vyberte</u>                | Ζ          |
|            |                                                                                    |                               |                        | nahídky                                  |            |
|            |                                                                                    |                               |                        | Habiaky                                  |            |

#### Kombinace dimenzí

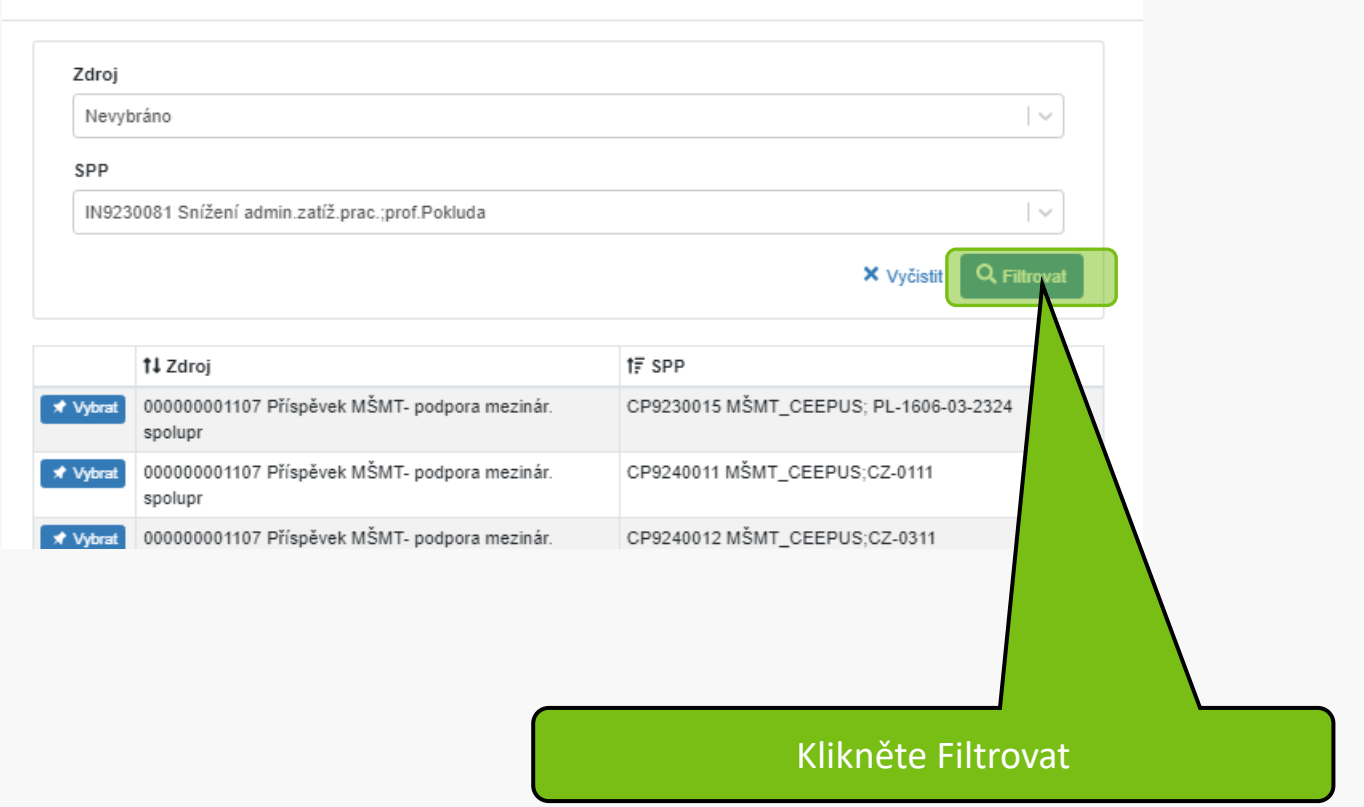

#### Kombinace dimenzí

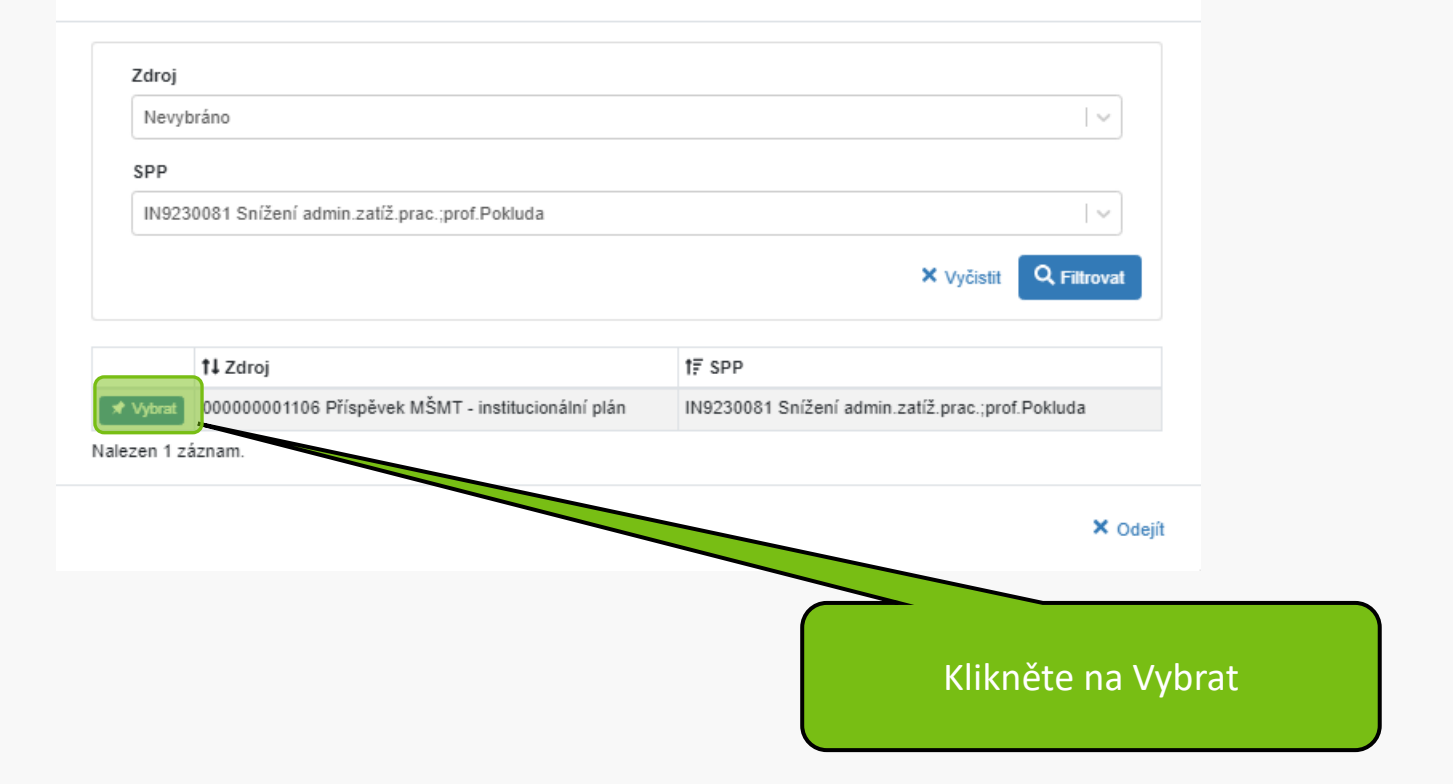

×

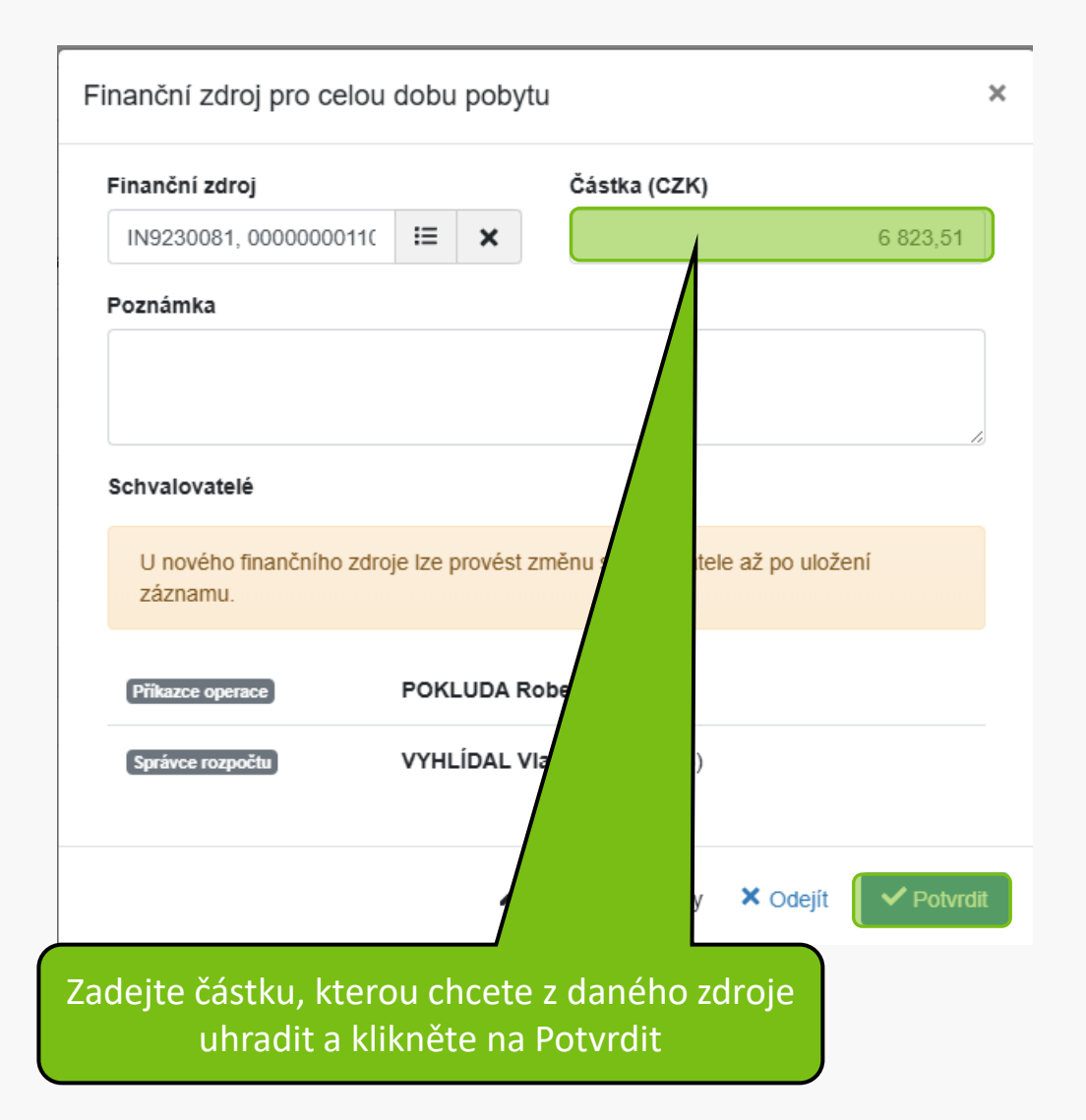

| Finanční položky                         |                                 |                |                          |              |             |   |
|------------------------------------------|---------------------------------|----------------|--------------------------|--------------|-------------|---|
| + Přidat Podpoložka - náklady na dopravu | + Přidat Podpoložka - ubytování | + Přidat Podpo | oložka - vedlejší výdaje | 🖬 Výpočet ná | kladů cesty |   |
| Položka                                  |                                 |                | Částka                   |              | Informace   |   |
| Náklady na dopravu                       |                                 |                |                          |              | Poznámka:   | × |
| Náhrada za použití vozidla               |                                 |                |                          | 3 480,00     | Poznámka:   | × |
| Náhrada za PHM                           |                                 |                |                          | 1 104,65     | Poznámka:   | × |
| Stravné                                  |                                 |                |                          | 380,75       | Poznámka:   | × |
| Ubytování                                |                                 |                |                          | 2 000,00     | Poznámka:   | × |
| Vedlejší výdaje                          |                                 |                |                          |              | Poznámka:   | × |
| Celkem                                   |                                 |                |                          | 6 965,41     | Poznámka:   | × |
| Požadovaná záloha                        |                                 |                |                          |              | Poznámka:   | × |

Hromadně editovat

Náklady cesty byly vypočteny k 2.5.2025 14:55.

#### Zdroje financování pro celou dobu pobytu

+ Přidat ns-zdroj + Přidat spp-zdroj Aktualizace částky

| Finanční zdroj                                                                                                    | †↓ Částka (CZK) | Schvalovatelé |
|----------------------------------------------------------------------------------------------------|-----------------|---------------|
| NS: 000000960 Zdroj: 00000001106 SPP: IN9230081                                                                                      | 6 823,51        | 1             |
| Nalezen 1 záznam.                                                                                                    |                 |               |
| Součet finančních zdrojů (6 823,510) je menší než celková částka (6 965,41) z finančních položek. Celkové náklady jsou vyšší o 141,5 | 90.             |               |
| Přílohy                                                                                                    |                 |               |
| Povolené přípony souborů: .pdf, .jpeg, .docx, .jpg                                                                                   |                 |               |
| Předat ke SCHVÁLENÍ     Ø Zrušení plánované cesty                                                                                    | <u>-</u>        | Ð             |
| Uložte příkaz disketou. Pokud disketu nevidíte,<br>klikněte na "Výpočet nákladů cesty"                                               |                 |               |

| Finanční zdroj pro celou do         | bu pobytu         |                        |               | 1 z 1     | ×      |
|-------------------------------------|-------------------|------------------------|---------------|-----------|--------|
| Finanční zdroj                      |                   | Částka (CZK)           |               |           |        |
| IN9230081, 000000011(               | ≡ ×               |                        |               | 6 823,51  |        |
| Poznámka                            |                   |                        |               |           |        |
|                                     |                   |                        |               |           | ,      |
| Schvalovatelé                       |                   |                        |               | ,         | 0      |
| Příkazce operace                    | POKLUDA           | Robert (3526)          |               |           |        |
| Správce rozpočtu                    | VYHLÍDAL          | Vlastimil (10599       | 8)            |           |        |
|                                     | 🖍 pro             | vedeny změny           | × Odejít      | ✓ Potvrdi | it     |
|                                     |                   |                        |               |           |        |
| kud je u popisového vzoru<br>změnit | zdroje<br>příkazo | náhradní<br>ce a správ | k, máte<br>ce | e možno   | ost ši |

### Ukázka pro nákladové středisko + zdroj

| Finanční položky                        |                                 |                                       |                         |               |
|-----------------------------------------|---------------------------------|---------------------------------------|-------------------------|---------------|
| + Pňdat Podpoložka - náklady na dopravu | + Přidat Podpoložka - ubytování | + Přidat Podpoložka - vedlejší výdaje | 🖬 Výpočet nákladů cesty |               |
| Položka                                 |                                 | Ċ                                     | Částka                  | Informace     |
| Náklady na dopravu                      |                                 |                                       |                         | Poznámka: 🗙   |
| Náhrada za použití vozidla              |                                 |                                       | 3 360,0                 | 0 Poznámka: 🗙 |
| Náhrada za PHM                          |                                 |                                       | 1 104,6                 | 5 Poznámka: 🗙 |
| Stravné                                 |                                 |                                       | 358,8                   | 5 Poznámka: 🗙 |
| Ubytování                               |                                 |                                       | 2 000,0                 | 0 Poznámka: 🗙 |
| Vedlejší výdaje                         |                                 |                                       |                         | Poznámka: 🗙   |
| Celkem                                  |                                 |                                       | 6 823,5                 | 1 Poznámka: X |
| Požadovaná záloha                       |                                 |                                       |                         | Poznámka: 🗙   |

🖌 Hromadně editovat

Náklady cesty byly vypočteny k 8.11.2024 8:33.

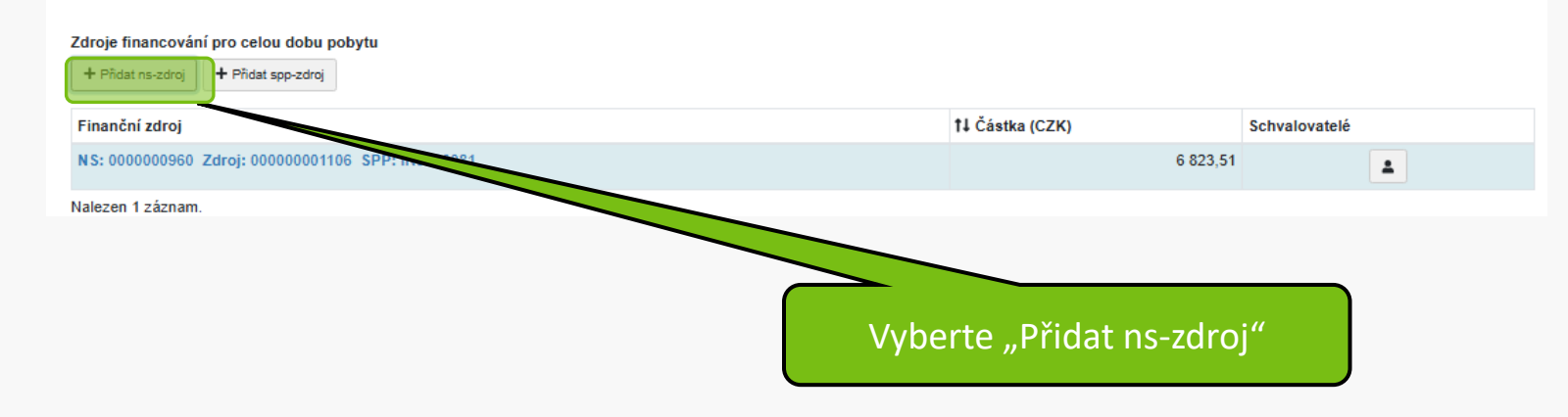

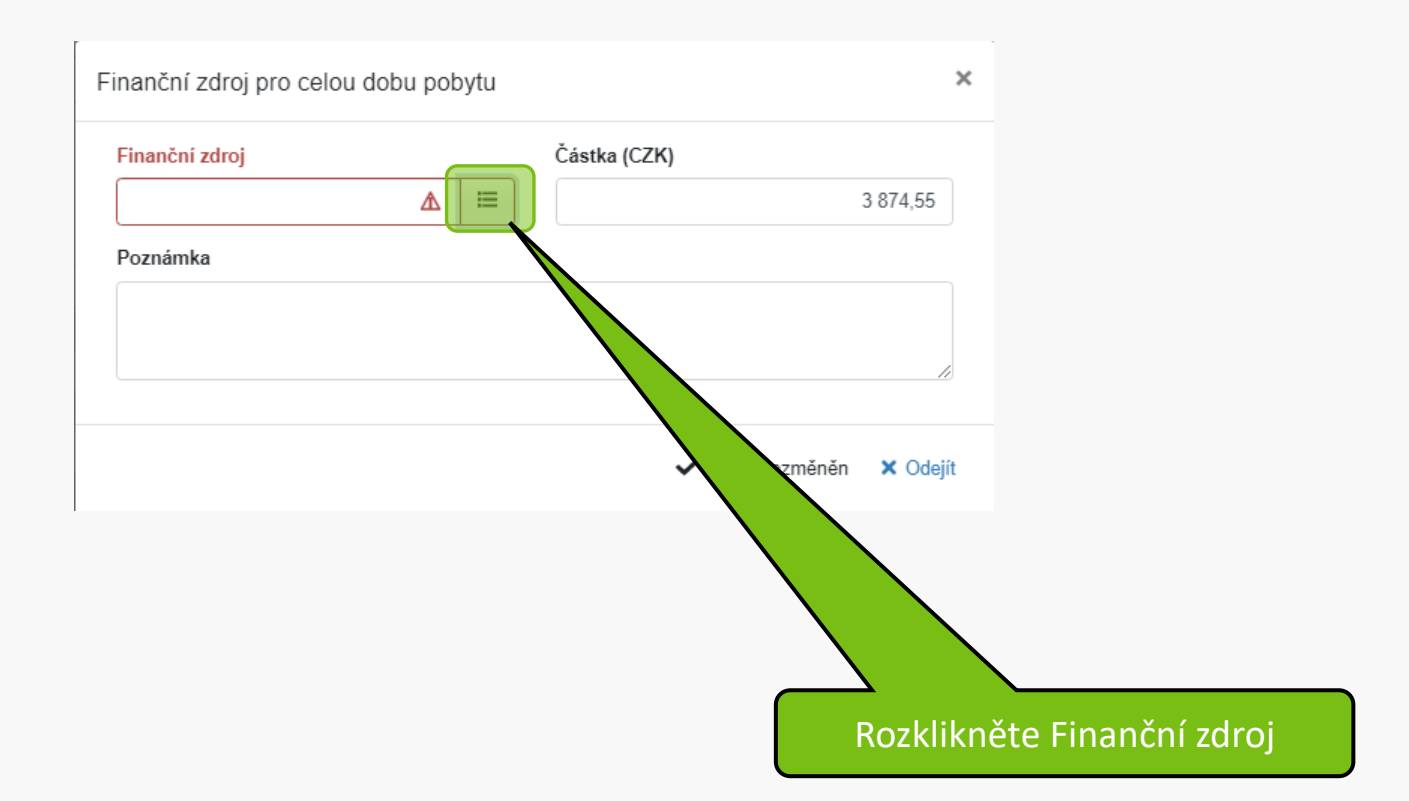

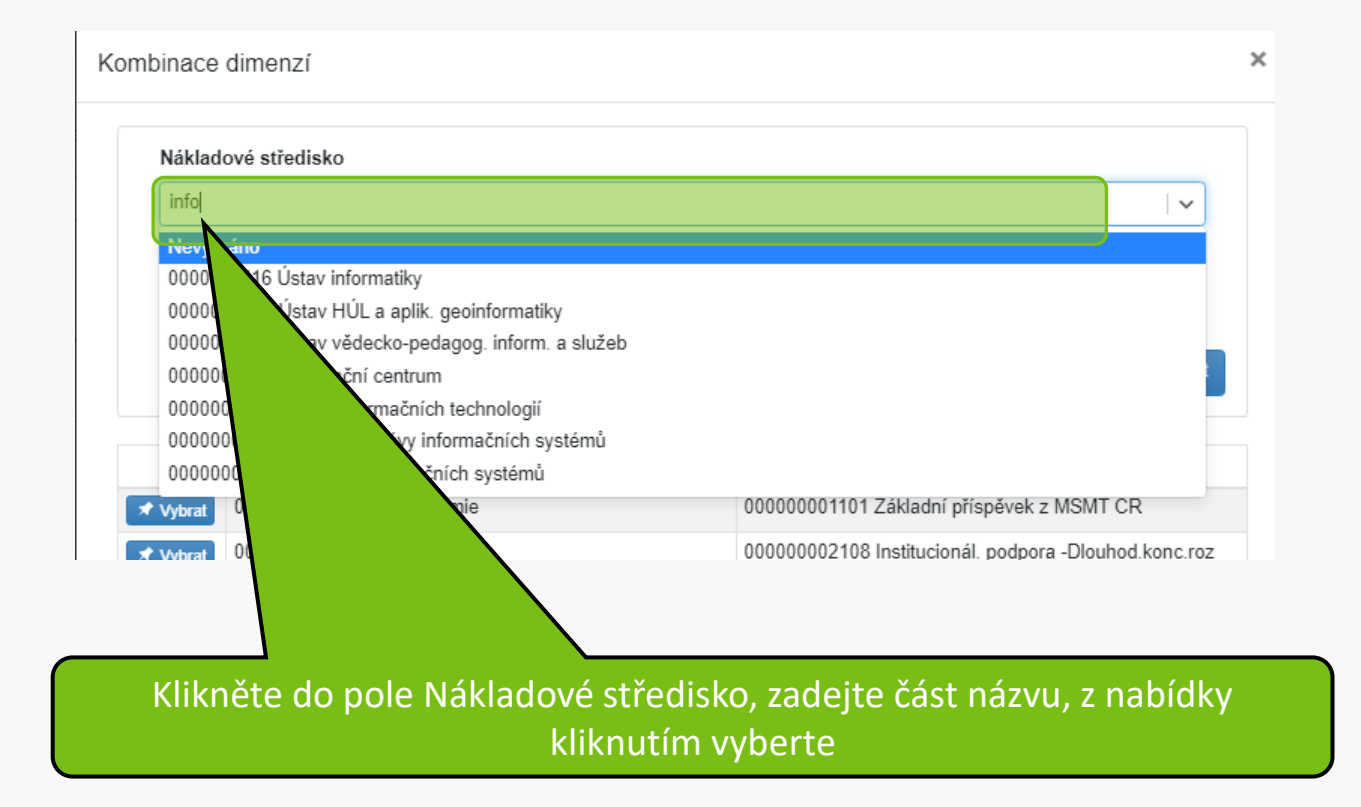

| Náklad    | ové středisko                                              |                                                     |  |  |
|-----------|------------------------------------------------------------|-----------------------------------------------------|--|--|
| 00000     | 00960 Odbor informačních technologií                       | <b>~</b>                                            |  |  |
| Zdroj     |                                                            |                                                     |  |  |
| Nevybráno |                                                            |                                                     |  |  |
|           |                                                            | × Vyčistit Q Filtrovat                              |  |  |
|           |                                                            |                                                     |  |  |
|           | t∔ Nákladové středisko                                     | 11 Zdroj                                            |  |  |
| Vybrat    | <b>†↓ Nákladové středisko</b><br>0000000110 Ústav ekonomie | t↓ Zdroj<br>00000001101 Základní příspěvek z MŠMT į |  |  |

## Klikněte na Filtrovat

#### Kombinace dimenzí

| 000000060 Odbar informačních tachnalagií         |                                          |
|--------------------------------------------------|------------------------------------------|
| 000000960 Odbor mormachich technologii           | · · ·                                    |
| Zdroj                                            |                                          |
| Nevybráno                                        | ~ ·                                      |
|                                                  | X Vyčistit Q Filtrovat                   |
| ↑↓ Nákladové středisko                           | †↓ Zdroj                                 |
| Vybrat 0000000960 Odbor informačních technologií | 00000001101 Základní příspěvek z MŠMT ČR |
| ezen 1 záznam.                                   |                                          |
|                                                  | × Odej                                   |
|                                                  |                                          |
|                                                  |                                          |
|                                                  | Klikněte na Vybrat u řádku               |

×

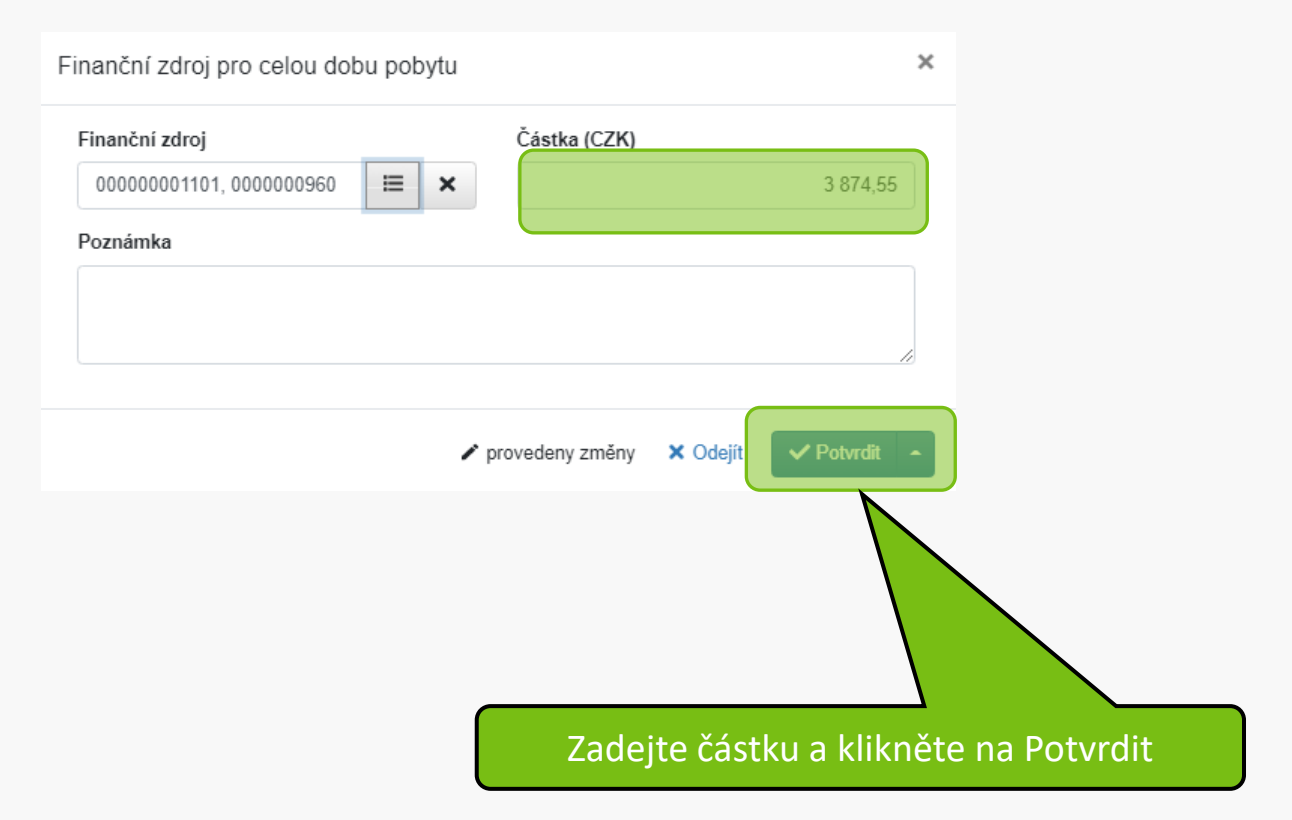

#### Finanční položky

+ Pňdat Podpoložka - náklady na dopravu

🕇 Přidat Podpoložka - ubytování 🛛 🕇 Přidat Podpoložka - vedlejší výdaje 📓 Výpočet nákladů cesty

| Položka                    | Částka   | Informace   |
|----------------------------|----------|-------------|
| Náklady na dopravu         |          | Poznámka: X |
| Náhrada za použití vozidla | 3 360,00 | Poznámka: x |
| Náhrada za PHM             | 1 104,65 | Poznámka: x |
| Stravné                    | 358,85   | Poznámka: X |
| Ubytování                  | 2 000,00 | Poznámka: 🗙 |
| Vedlejší výdaje            |          | Poznámka: X |
| Celkem                     | 6 823,51 | Poznámka: X |
| Požadovaná záloha          | 1        | Poznámka: 🗙 |

🖌 Hromadně editovat

Náklady cesty byly vypočteny k 8.11.2024 8:33.

#### Zdroje financování pro celou dobu pobytu

+ Přidat spp-zdroj

+ Přidat ns-zdroj

| ± Přetáhněte soubor, nebo vyberte kliknutím zde.              |         |  |                 |               |  |
|---------------------------------------------------------------|---------|--|-----------------|---------------|--|
| Přílohy<br>Povolené přípony souborů: .pdf, .jpeg, .docx, .jpg | L       |  |                 |               |  |
| Nalezeny 2 záznamy.                                           |         |  |                 |               |  |
| NS: 000000960 Zdroj: 00000001106 SPP: INS                     | 3230081 |  | 2 000           | 1             |  |
| NS: 000000960 Zdroj: 00000001101                              |         |  | 4 823,51        | 1             |  |
| Finanční zdroj                                                |         |  | †∔ Částka (CZK) | Schvalovatelé |  |

## Pokud cestujete vlastním autem, je třeba přiložit naskenovaný technický průkaz a povinné ručení, případně havarijní pojištění (pokud požaduje vedoucí)

| Stravné                                 |                  |                               | 358,85 Poznámka: 🗙                                                                                                    |
|-----------------------------------------|------------------|-------------------------------|----------------------------------------------------------------------------------------------------|
| Ubytování                               |                  |                               | 2 000,00 Poznámka: 🗙                                                                                                    |
| Vedlejší výdaje                         |                  |                               | Poznámka: 🗙                                                                                                    |
| Celkem                                  |                  |                               | X                                                                                                    |
| Požadovaná záloha                       |                  |                               | Soubor Domů Sdílení Zobrazení                                                                                                    |
| Náklady cesty byly vypočteny k 8.11.202 | 4 12:16.         |                               | Připnout k     Kopírovat     Vložit     Nový     Otevřít     Vybra       Schránka     Uspořádat                                                                                                    |
| Zdroje financování pro celou dobu po    | bytu             |                               | $\leftarrow \rightarrow \checkmark \uparrow$ $\blacksquare$ « Cestovni_pri > Auto $\checkmark$ $\circlearrowright$ Prohleda                                                                                                    |
| + Přidat ns-zdroi + Přidat spp-zdroi    | bytu             |                               | Přílohy e-mailu ^ Název ^                                                                                                    |
|                                         |                  |                               | 📕 Sdílené se všemi 🛃 Cena PHM.pdf                                                                                                    |
| Finanční zdroj                          |                  |                               | 1 Soubory z chatu aplikace Micr 🛃 HP.pdf                                                                                                    |
| NS: 000000960 Zdroj: 0000000110         | 6 SPP: IN9230081 |                               | Stream Migrated Videos                                                                                                    |
| NS: 000000960 Zdroj: 0000000110         | 1                |                               | S Tento počítač                                                                                                    |
|                                         |                  |                               | 3D objekty                                                                                                    |
|                                         |                  |                               | 🗎 Dokumenty                                                                                                    |
| Prilohy                                 | dock ind         |                               | 💱 ftp.nkp.cz                                                                                                    |
| r ovoiche priporty soubordput, .jpeg.   |                  |                               | 👌 Hudba                                                                                                    |
| Přetáhněte soubor, nebo vyberte k       | diknutím zde.    |                               | Solo State State S |
|                                         |                  | Al Barria                     | Plocha                                                                                                    |
|                                         | T1 Typ prilony   | Tt Popis                      | Počet položek: 4                                                                                                    |
| Zadna prilona zatim nebyla viozena.     |                  |                               |                                                                                                    |
|                                         |                  |                               |                                                                                                    |
|                                         | Přetáhněte sc    | pubor s naskenova<br>vyznačen | aným technickým průkazem do<br>Jé oblasti                                                                                                    |

| liona                    |                         | >                           |
|--------------------------|-------------------------|-----------------------------|
| Název                    | Nahráno                 |                             |
| TechP.pdf                | 9.11.2024 15:40         |                             |
| ovolené typy příloh      |                         |                             |
| Nevybráno                |                         |                             |
| Nevybráno                |                         | Zvětšit pole                |
| Technický průkaz vozidla |                         |                             |
| Havariiní po             |                         | li li                       |
|                          |                         |                             |
|                          | ✓ obsah nezměněn 🛛 🗙 Za | ahodit přílohu 🚺 🗸 Potvrdit |
|                          |                         |                             |
|                          |                         |                             |

| -                                     |                          |                                 |                                                                                 |                  |  |
|---------------------------------------|--------------------------|---------------------------------|---------------------------------------------------------------------------------|------------------|--|
| Vedlejší výdaje                       |                          | Poznámka: 🗙                     |                                                                                 |                  |  |
| Celkem                                |                          |                                 | - Auto -                                                                        |                  |  |
| Požadovaná záloha                     |                          |                                 | Soubor Domů Sdílení Zobrazení                                                   | ^ <b>?</b>       |  |
| Náklady cesty byly vypočteny k 8.11.2 | 2024 12:16.              |                                 | Připnout k<br>Rychlému přístupu<br>Schránka                                     | Otevřít Vybrat   |  |
| Zdrojo financování pro colou dobu     | nebytu                   |                                 | $\leftarrow \rightarrow \checkmark \uparrow$ . Cestovni_pri > Auto $\checkmark$ | Prohledat: .     |  |
| + Přidat ne-zdroj                     | pobytu                   |                                 | > 📜 Přílohy e-mailu ^ Název                                                     | ^                |  |
|                                       |                          | > 📕 Sdílené se všemi 🛃 Cena PHM | .pdf                                                                            |                  |  |
| Finanční zdroj                        | Finanční zdroj           |                                 | 1 > 📙 Soubory z chatu aplikace Micr 🛃 HP.pdf                                    | ·                |  |
| NS: 000000960 Zdroj: 00000001         | 106 SPP: IN9230081       |                                 | > 📕 Stream Migrated Videos 🔮 Smlouva_p                                          | ovinne_ruceni.pc |  |
| NS: 000000960 Zdroj: 00000001         | 101                      |                                 | ✓ 🧏 Ter P.pdf                                                                   |                  |  |
| Nalezeny 2 záznamy.                   |                          |                                 | > 🤰 3D objekty                                                                  |                  |  |
| Přílohy                               |                          |                                 | > 🖹 Dokumenty                                                                   |                  |  |
| Povolené přípony souborů: .pdf, .jp   | eqdocx, .jpq             |                                 | > 🔮 ftp.nkp.cz                                                                  |                  |  |
|                                       |                          |                                 | > 👌 Hudba                                                                       |                  |  |
| Pretannete soudor, nebo vyben         | le kiiknuum zae.         |                                 | > 🔤 Obrázky                                                                     |                  |  |
| †⊥ Název                              | ti Tvp přílohv           | 11 Popis                        | > Plocha                                                                        | >                |  |
| Ø TechP.pdf                           | Technický průkaz vozidla |                                 | Počet položek: 4 Počet vybraný kB                                               | Upravit          |  |
|                                       |                          | Dřotáhr                         | ažto soubor s poskonovaným                                                      |                  |  |
|                                       |                          | Pretain                         | Tete soubor's haskenovallylli                                                   |                  |  |

povinným ručením do vyznačené oblasti

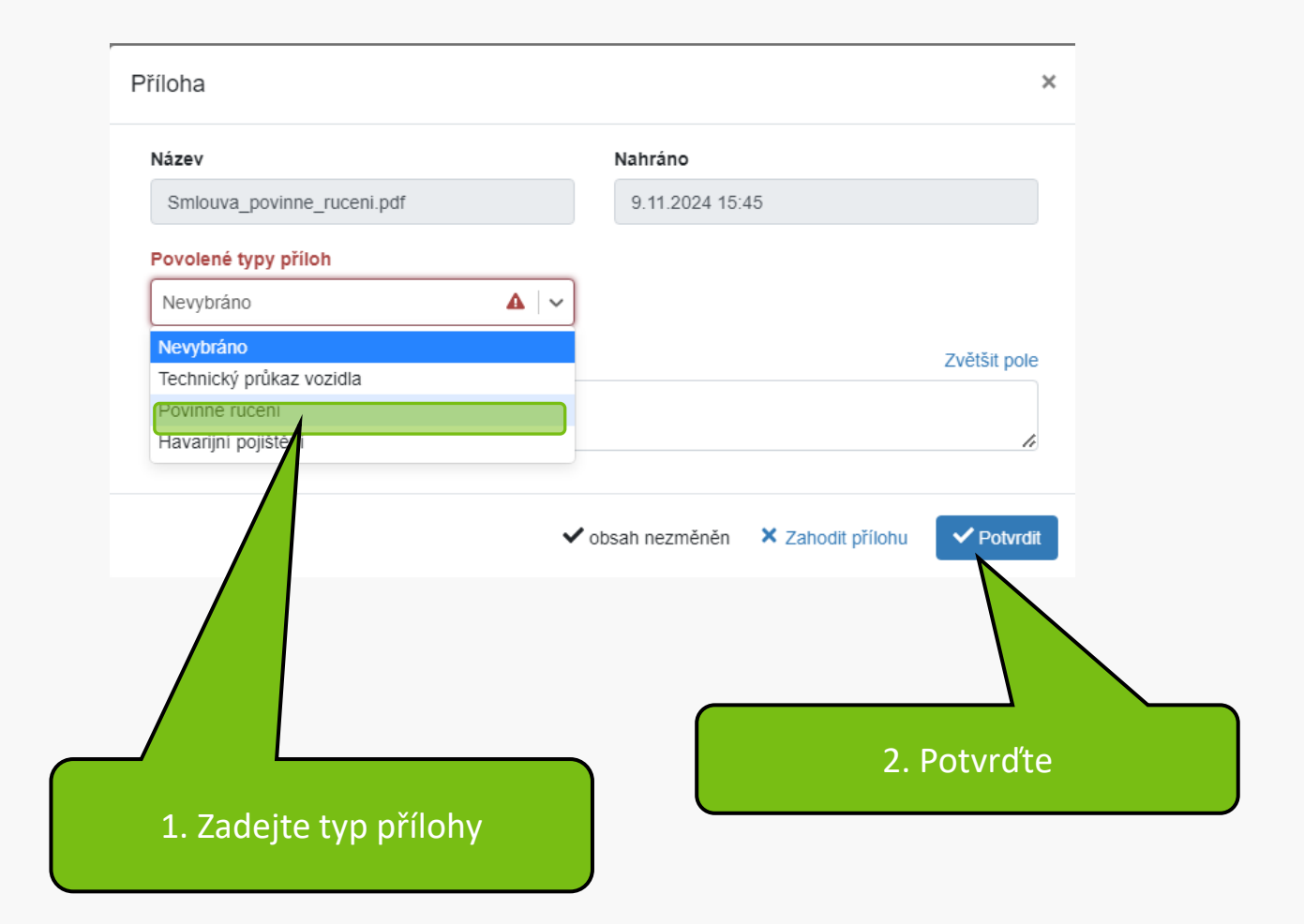

#### Přílohy

Povolené přípony souborů: .pdf, .jpeg, .docx, .jpg

1 Přetáhněte soubor, nebo vyberte kliknutím zde.

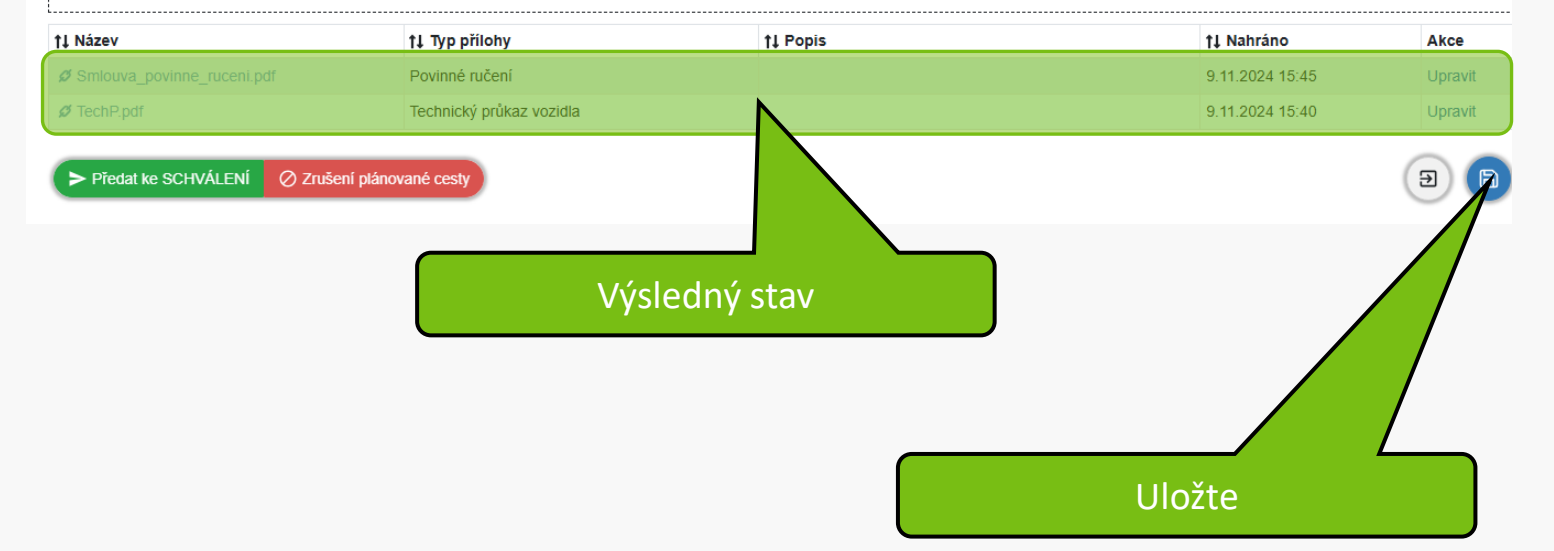

| 📹 Solman 👌 Portaro - katalog kn 🚦 ÚVIS                                                       | - DomovskaStr 🔽   Certifikační autorit        | SAP Support Portal • M PRG   | OD - SimplifyWor | •M TEST - SimplifyWork | »               |  |  |  |
|----------------------------------------------------------------------------------------------|-----------------------------------------------|------------------------------|------------------|------------------------|-----------------|--|--|--|
|                                                                                              |                                               |                              |                  | ✓ Zkontrolova          | t <u>±</u> + ÷  |  |  |  |
| Vlastnik záznamu                                                                             |                                               | Cislo záznamu                |                  |                        |                 |  |  |  |
| GOTTHARDOVÁ Jana, RNDr. (3666)                                                               |                                               | CP/T/24/9075                 |                  |                        |                 |  |  |  |
|                                                                                              |                                               |                              |                  |                        |                 |  |  |  |
|                                                                                              |                                               |                              |                  |                        |                 |  |  |  |
| Informace o cestě Finance                                                                    |                                               |                              |                  | Přís v His             | storie workflow |  |  |  |
| Vypočtené náklady cesty jsou pouze orientační. Pře                                           | esné náklady budou spočteny až v rámci vyúčto | vání cesty po Vašem návratu. |                  |                        |                 |  |  |  |
| Bro vycestování soukromým vozidlem is povinné vždy vložit do přílob níže:                    |                                               |                              |                  |                        |                 |  |  |  |
|                                                                                              |                                               |                              |                  |                        |                 |  |  |  |
| <ul> <li>scan technického průkazu</li> <li>scan povipného a bavarijného pojiětění</li> </ul> |                                               |                              |                  |                        |                 |  |  |  |
| scan povimeno a navanjimo pojistem                                                           |                                               |                              |                  |                        |                 |  |  |  |
| Za ověření pojištění odpovídá vedoucí pracovník.                                             |                                               |                              |                  |                        |                 |  |  |  |
|                                                                                              |                                               |                              |                  |                        |                 |  |  |  |
| 🎇 Způsob dopravy                                                                             |                                               |                              |                  |                        |                 |  |  |  |
| Použité dopravní prostředky                                                                  |                                               | Typ vozidla 💡                | Re               | egistrační zna         |                 |  |  |  |
| Auto vlastní 🗙 🕂                                                                             |                                               | Škoda YETI                   |                  | 4BM7422                |                 |  |  |  |
| Тур РНМ                                                                                      | Spotřeba vozu / 100 km 🛛 🕜                    | Předpokládané km 👩           | Ce               | ena pohonny            |                 |  |  |  |
| Motorová nafta                                                                               | 5,1                                           |                              | 600              |                        | 36,1            |  |  |  |
|                                                                                              |                                               |                              |                  |                        |                 |  |  |  |
| U DOPENOJICI INFORMACE                                                                       |                                               |                              |                  |                        |                 |  |  |  |
|                                                                                              |                                               |                              |                  |                        |                 |  |  |  |
|                                                                                              |                                               |                              |                  |                        |                 |  |  |  |
|                                                                                              |                                               |                              |                  |                        |                 |  |  |  |
|                                                                                              |                                               |                              |                  | L                      |                 |  |  |  |
|                                                                                              |                                               |                              |                  |                        |                 |  |  |  |
|                                                                                              |                                               | Z                            | kontroluit       | te správnost           |                 |  |  |  |
|                                                                                              |                                               |                              |                  |                        |                 |  |  |  |

|                                                                                       |                                       | Kontrola proběhla úspěšn                | ě 😳                         |                            | 🗸 Zkontrolovat 🛓 🔹         |  |
|---------------------------------------------------------------------------------------|---------------------------------------|-----------------------------------------|-----------------------------|----------------------------|----------------------------|--|
| Vlastnik záznamu                                                                      |                                       | Nebyly nalezeny žádné problé            | my.                         |                            | Zkontrolovat               |  |
| GOTTHARDOVÁ Jana, RNDr. (3666                                                         | š)                                    |                                         | CP/T/24/9075                |                            |                            |  |
|                                                                                       |                                       |                                         |                             |                            |                            |  |
| Informace o cestě Finance                                                             |                                       |                                         |                             |                            | Přístupy Historie workflow |  |
| Vypočtené náklady cesty jsou pouzo                                                    | e orientační. Přesné náklady br       | udou spočteny až v rámci vyúčtová       | iní cesty po Vašem návratu. |                            |                            |  |
| Pro vycestování soukromým vozidle                                                     | em je povinné vždy vložit do př       | íloh níže:                              |                             |                            |                            |  |
| <ul> <li>scan technického průkazu</li> <li>scan povinného a havarijního po</li> </ul> | ojištění                              |                                         |                             |                            |                            |  |
| Za ověření pojištění odpovídá vedou                                                   | ucí pracovník.                        |                                         |                             |                            |                            |  |
| 🎇 Způsob dopravy                                                                      |                                       |                                         |                             |                            |                            |  |
| Použité dopravní prostředky                                                           |                                       |                                         | Typ vozidla 👩               |                            | Registrační značka 👔       |  |
| Auto vlastní 🗙 🕇                                                                      |                                       |                                         | Ŝkoda YETI                  |                            | 4BM7422                    |  |
| Тур РНМ                                                                               | Spotřeba vozu                         | / 100 km 👩                              | Předpokládané km 👩          |                            | Cena pohonných hmot 👔      |  |
| Motorová nafta                                                                        | ~ ]                                   | 5,1                                     |                             | 600                        | 36,1                       |  |
| DOPLŇUJÍCÍ INFO<br>Výše procenta stravného – měňte na<br>organizace *                 | RMACE<br>a 0% pouze v případě, že Vám | stravné zcela hradí jiná                |                             |                            |                            |  |
| 100 %                                                                                 |                                       |                                         |                             |                            |                            |  |
|                                                                                       |                                       |                                         |                             |                            |                            |  |
| Finanční položky                                                                      |                                       |                                         |                             |                            |                            |  |
| + Pňdat Podpoložka - náklady na dopravu                                               | + Přidat Podpoložka - ubytován        | í + Přidat Podpoložka - vedlejší výdaje | 🗑 Výpočet nákladů cesty     |                            |                            |  |
| Položka                                                                               |                                       |                                         | Částka                      | Informace                  |                            |  |
| Náklady na dopravu                                                                    |                                       |                                         |                             | Poznámka:                  | ×                          |  |
| Náhrada za použití vozidla                                                            |                                       |                                         |                             | 3 360,00 Poznámka: 🗙       |                            |  |
| Náhrada za PHM                                                                        |                                       |                                         | 1 104,65 Poznámka: x        |                            |                            |  |
| Stravné                                                                               |                                       |                                         |                             | 358,85 Poznámka: 🗙         |                            |  |
| Ubytování                                                                             |                                       |                                         |                             |                            |                            |  |
| Vedlejší výdaje                                                                       |                                       |                                         |                             | Pokud je kontrola úspěšná, |                            |  |
| Celkem                                                                                |                                       |                                         | r                           | příkaz před                | leite ke schválení         |  |
| Předat ke SCHVALENI ØZ                                                                | rušení plánované cesty                |                                         | F                           |                            | rejte ke serivareni        |  |

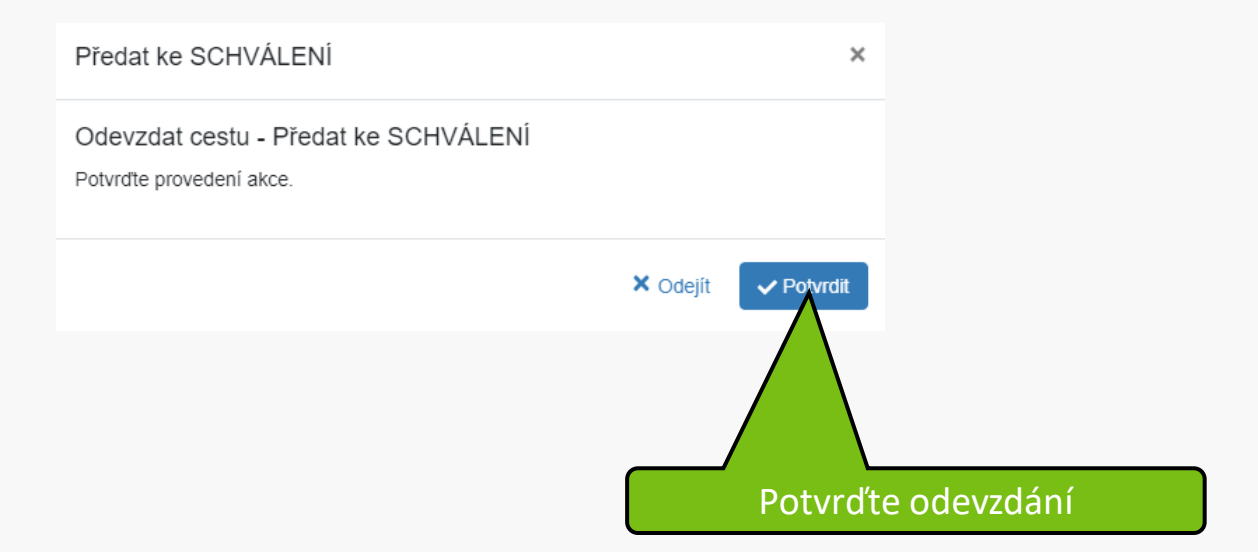

## Váš cestovní příkaz byl úspěšně předán. Děkujeme

MENDELU
 Odbor informačních
 technologií

## Návod připravil

## Odbor informačních technologií MENDELU

oit.mendelu.cz